## PANDUAN SIMPKB – KELOLA DIKLAT PENYEGARAN DAN PEMBEKALAN MENTOR

**UNTUK ADMIN P4TK** 

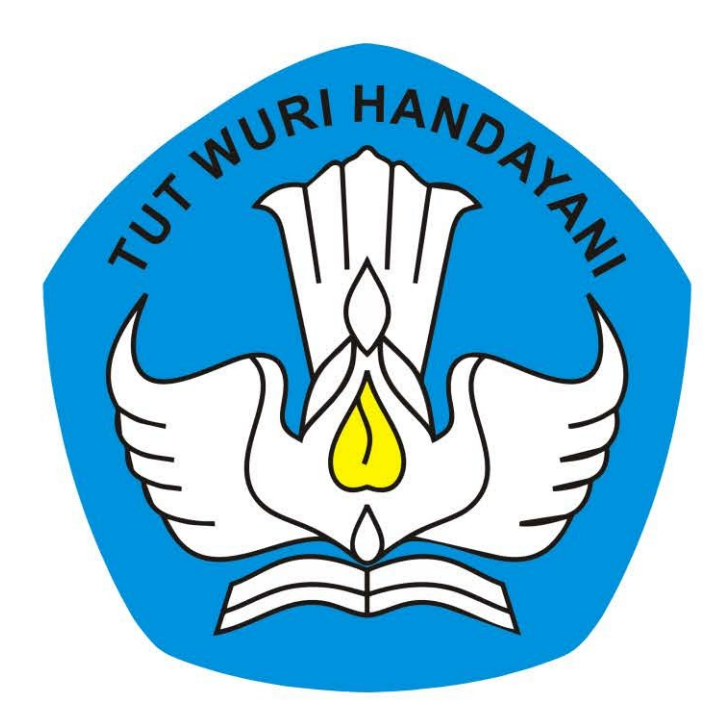

## KEMENTERIAN PENDIDIKAN DAN KEBUDAYAAN REPUBLIK INDONESIA

2018

## **Table of Contents**

| roduction                                                  | 1.1     |
|------------------------------------------------------------|---------|
| lola Kelas Diklat                                          | 1.2     |
| Lihat Daftar Kelas Diklat Penyegaran dan Pembekalan Mentor | 1.2.1   |
| Kelola Kelas Penyegaran Mentor                             | 1.2.2   |
| Buat Kelas Diklat Penyegaran                               | 1.2.2.1 |
| Publikasi Kelas Diklat Penyegaran                          | 1.2.2.2 |
| Set Peserta Kelas Diklat Penyegaran                        | 1.2.2.3 |
| Set Pengelola Kelas Diklat Penyegaran                      | 1.2.2.4 |
| Set Tutup Peserta Kelas Diklat Penyegaran                  | 1.2.2.5 |
| Set Mulai Kelas Diklat Penyegaran                          | 1.2.2.6 |
| Set Akhiri Kelas Diklat Penyegaran                         | 1.2.2.7 |
| Kelola Kelas Pembekalan Mentor                             | 1.2.3   |
| Buat Kelas Diklat Pembekalan                               | 1.2.3.1 |
| Publikasi Kelas Diklat Pembekalan                          | 1.2.3.2 |
| Set Peserta Kelas Diklat Pembekalan                        | 1.2.3.3 |
| Set Pengelola Kelas Diklat Pembekalan                      | 1.2.3.4 |
| Set Tutup Peserta Kelas Diklat Pembekalan                  | 1.2.3.5 |
| Set Mulai Kelas Diklat Pembekalan                          | 1.2.3.6 |
| Set Akhiri Kelas Diklat Pembekalan                         | 1.2.3.7 |

### PANDUAN PENGGUNAAN APLIKASI SIMPKB

### KELOLA DIKLAT PENYEGARAN DAN PEMBEKALAN MENTOR

#### untuk Admin P4TK

KEMENTERIAN PENDIDIKAN DAN KEBUDAYAAN REPUBLIK INDONESIA

2018

## KELOLA KELAS DIKLAT MENTOR

Pada bagian ini akan dibahas mengenai tata kelola kelas diklat penyegaran dan pembekalan mentor.

# 1.1 Melihat Daftar Kelas Diklat Penyegaran dan Pembekalan Mentor

Untuk melihat daftar kelas yang telah dibuat sebelumnya, silakan ikuti langkah berikut :

- 1. Login sebagai P4TK
- 2. Pada laman beranda Program Diklat PKB, pilih menu KELAS.

| 📌 🚍 Beranda                                               |                                                                      |                                                                                        | 🔊 yaumil akhir                                                          |
|-----------------------------------------------------------|----------------------------------------------------------------------|----------------------------------------------------------------------------------------|-------------------------------------------------------------------------|
| Program Diklat PKB                                        |                                                                      |                                                                                        |                                                                         |
| Kelas                                                     | Kelola Pengampu                                                      | Kelola Non Pengampu                                                                    | Pusat Belajar                                                           |
| Pembuatan & pengaturan kelas-kelas<br>penbelajaran online | Pengelolaan SDM Pengajar Kelas<br>(Widyaiswara), Narasumber, dan PTP | Pengelolaan OP UPT, Admin Kelas,<br>Admin LMS, Koordinator Admin LMS,<br>Panitia Kelas | Pengelolaan terhadap Pusat Belajar<br>yang tersebar di kabupaten / kota |
| \$                                                        | <b>i</b>                                                             | Ý                                                                                      |                                                                         |
| Mentor                                                    | Peserta                                                              | Tempat Uji Kompetensi                                                                  | Pretest                                                                 |

3. Selanjutnya, pada kotak dialog yang muncul, pilih **Jalur Mentor Penyegaran** jika Anda ingin menampilkan daftar kelas Mentor Penyegaran yang sudah pernah dibuat sebelumnya.

| Pilih Jalur       |       | ×     |  |
|-------------------|-------|-------|--|
| Tahun<br>2018     |       | v     |  |
| Mentor Penyegaran |       | •     |  |
| 1                 | BATAL | PILIH |  |
| /                 |       |       |  |

4. Selanjutnya Anda akan ditampilkan daftar Kelas jalur Penyegaran mentor yang telah dibuat sebelumnya.

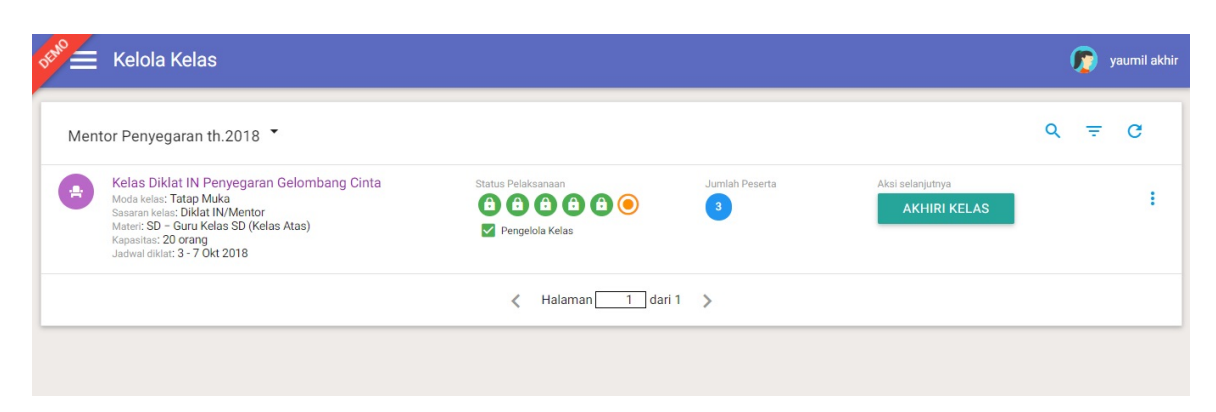

5. Atau pada kotak dialog yang muncul, pilih **Jalur Mentor Pembekalan** jika Anda ingin menampilkan daftar kelas Mentor Pembekalan yang sudah pernah dibuat sebelumnya.

| Pilih Jalur                 |                                       |
|-----------------------------|---------------------------------------|
| Tahun 1                     |                                       |
| 2018                        | •                                     |
| Jalur<br>Montor Rombolkalan |                                       |
|                             | · · · · · · · · · · · · · · · · · · · |
|                             | 2 BATAL PILIH                         |

6. Selanjutnya Anda akan ditampilkan daftar Kelas jalur Pembekalan mentor yang telah dibuat sebelumnya.

| DEMO | Kelola Kelas                                                                                                    |                                                                          |                |                          | ( | <b>7</b> > | raumil akhir |
|------|----------------------------------------------------------------------------------------------------|--------------------------------------------------------------------------|----------------|--------------------------|---|------------|--------------|
| Ment | or Pembekalan th.2018 👗                                                                                                    |                                                                          |                |                          | ٩ | Ŧ          | G            |
| •    | Kelas Diklat IN Pembekalan Gelombang Cinta<br>Moda kelas: Tatap Muka<br>Sasaran kelas: Diklat IN/Mentor<br>Mater: SD - Guru Kelas SD (Kelas Atas)<br>Kapasitas: 20 orang<br>Jadwal diklat: 3 - 7 Okt 2018 | Status Pelaksanaan<br>(1) (2) (2) (3) (3) (4) (4)<br>[2] Pengelola Kelas | Jumlah Peserta | Status kelas<br>berakhir |   |            | :            |
|      |                                                                                                    | 🗶 Halaman 🚺 dari 1                                                       | >              |                          |   |            |              |
|      |                                                                                                    |                                                                          |                |                          |   |            |              |

### 1.2 Kelola Kelas Penyegaran Mentor

Pada bagian ini akan dibahas detil kelola kelas penyegaran mentor oleh admin P4TK.

#### 1.2.1 Buat Kelas Penyegaran Mentor

Membuat Kelas Penyegaran Mentor dilakukan oleh P4TK. Untuk membuat kelas penyegaran mentor, silakan ikuti langkah berikut :

1. Pada dasbor P4TK, pilih menu **KELAS**.

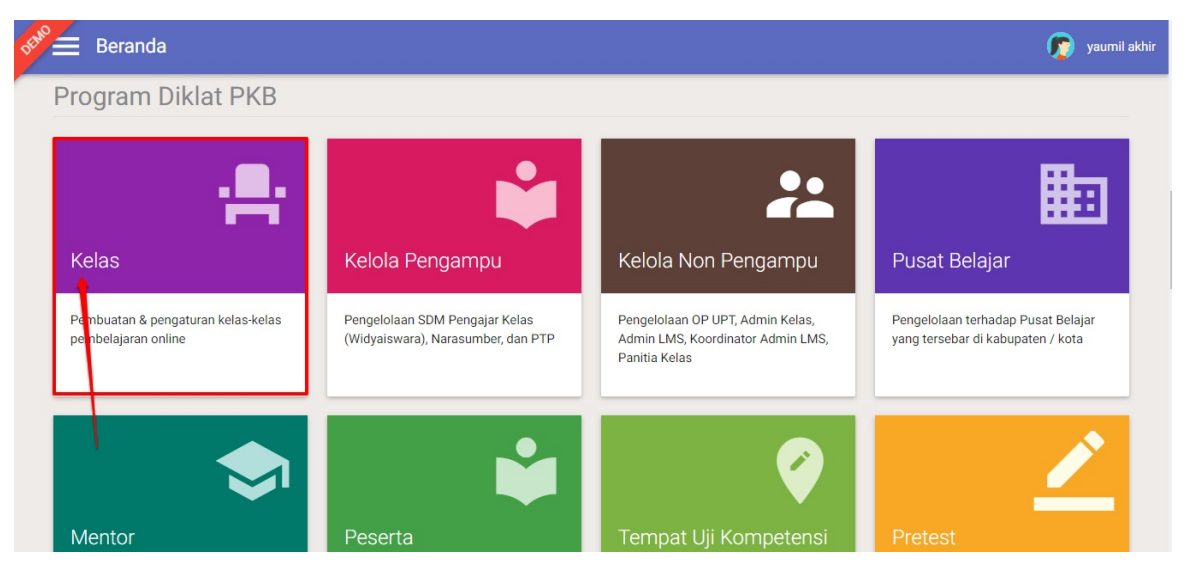

2. Selanjutnya, pilih Jalur Mentor Penyegaran.

| Pilih                  | alur          |       | ×     |  |
|------------------------|---------------|-------|-------|--|
| Tahun<br>2011<br>Jalur |               |       | ×     |  |
| Men                    | or Penyegaran |       | •     |  |
|                        | 1             | BATAL | PILIH |  |
|                        | /             |       |       |  |

3. Akan ditampilkan laman daftar Kelas Penyegaran Mentor. Klik tombol **Tambah (+)** untuk membuat kelas Penyegaran Mentor baru.

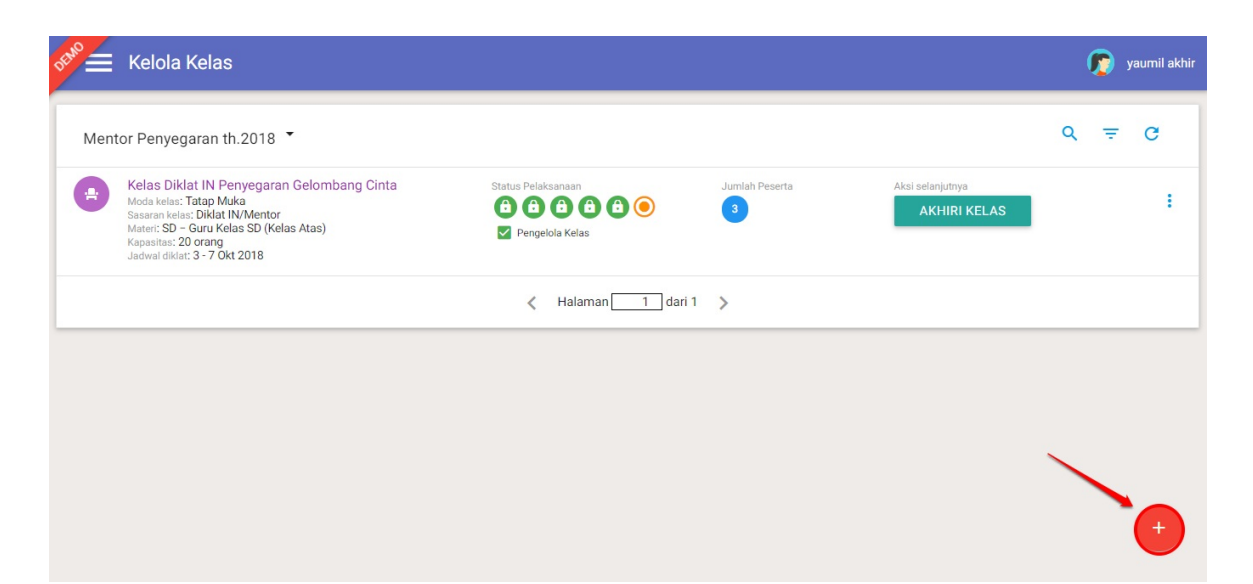

4. Pada laman selanjutnya lengkapi informasi kelas pada halaman baru yang muncul, pastikan Anda memilih moda **Tatap Muka** pada pilihan moda kelas. Jika telah sesuai klik **LANJUT**.

| 1. Info                               |                             | >                     | 2. Sasaran        |
|---------------------------------------|-----------------------------|-----------------------|-------------------|
| Lengkapi Informasi Kelas              |                             |                       |                   |
| Nama Kelas                            |                             |                       | Nama Penduk       |
| Contoh Kelas Diklat Penyegaran Mentor |                             |                       | contoh-pnyegm     |
|                                       |                             |                       |                   |
| Moda Kalas                            | Saccarary Kalace            |                       | rulat             |
| Tatap Muka                            | Instruktur / Mentor         |                       | Mentor Penyegaran |
|                                       |                             |                       |                   |
| Janjung Malan                         | Mata Pelapiran              |                       |                   |
| Sekolah Dasar                         | Guru Kelas SD (Kelas Bawah) |                       |                   |
| Kapasias mikaimun peseria             |                             |                       | Jam Performan     |
| 20 Orang                              |                             |                       | • 20              |
|                                       |                             |                       |                   |
| Tanozai Mulai Kelas                   |                             | Tenccal Selecui Kelus |                   |
| 5 Oktober 2018                        |                             | 13 Oktober 2018       |                   |
|                                       |                             |                       |                   |
| Lokasi Didat                          |                             |                       |                   |
|                                       |                             |                       |                   |
| Di Balai Diklat P4TK                  |                             |                       |                   |
|                                       |                             |                       |                   |
|                                       |                             |                       |                   |
| Kelerangan tambahan                   |                             |                       |                   |
| Davie Alas suid                       |                             |                       |                   |
| Dama Aras Iulii                       |                             |                       |                   |
|                                       |                             |                       |                   |
|                                       |                             |                       | 15/30             |
|                                       |                             |                       |                   |
| 1                                     |                             |                       |                   |

5. Pada tahapan selanjutnya, tentukan sasaran wilayah peserta, klik tombol TAMBAH WILAYAH untuk memilih wilayah.

| ← Tar | mbah Kelas Baru                         |                                     |                                                  |                    |                |
|-------|-----------------------------------------|-------------------------------------|--------------------------------------------------|--------------------|----------------|
|       |                                         | 1. Info                             | >                                                | 2. Sasaran         |                |
|       | Sasaran Wilayah                         | Peserta                             |                                                  |                    | TAMBAH WILAYAH |
|       | Provinsi                                | Kota/Kabupaten                      | Ka                                               | apasitas Wilayah   |                |
|       | <ul> <li>Sasaran Kelas belum</li> </ul> | ditentukan. Silakan menambahkan sas | aran kelas                                       |                    |                |
|       |                                         |                                     | Total kapasitas: 20<br>Kapasitas maks. Kelas: 20 | ) orang<br>) orang |                |
|       | ← KEMBALI                               |                                     |                                                  | 1                  | BATAL 📑 SIMPAN |

6. Pilih wilayah pada kotak dialog yang muncul, klik **TAMBAHKAN** untuk memilih wilayah tersebut.

|         | Pilih Wilayah Sasaran   |               |                                                    |           | _ |
|---------|-------------------------|---------------|----------------------------------------------------|-----------|---|
| esei    | Provinsi<br>DKI Jakarta | Ţ             | Kota / Kabupaten<br>Kota Jakarta Timur             | •         | Ð |
| tentuka |                         |               | BATAL                                              | TAMBAHKAN |   |
|         | 1                       | T<br>Kapasita | otal kapasitas: 0 orang<br>as maks. Kc2s: 20 orang |           |   |

7. Jika sasaran wilayah telah ditentukan, inputkan total kapasitas untuk wilayah tersebut. Klik **S IMPAN** untuk melanjutkan.

|                 | 1. Info            | <u>&gt;</u>                                                  | 2. Sasaran           |
|-----------------|--------------------|--------------------------------------------------------------|----------------------|
| Sasaran Wilayal | n Peserta          |                                                              | TAMBAH WILAYAH       |
| Provinsi        | Kota/Kabupaten     | Kapasitas Wilay                                              | ah                   |
|                 | Kota Jakarta Timur | 20                                                           | ¢ ;                  |
|                 |                    | Total kapasitas: 20 orang<br>Kapasitas maks. Kelas: 20 orang | klik untuk menyimpan |
|                 | in                 | putkan kapasitas                                             |                      |
| ← KEMBALI       | wilayah yg dipilih |                                                              | BATAL SIMPAN         |

8. Kelas Diklat Penyegaran Mentor baru berhasil ditambahkan.

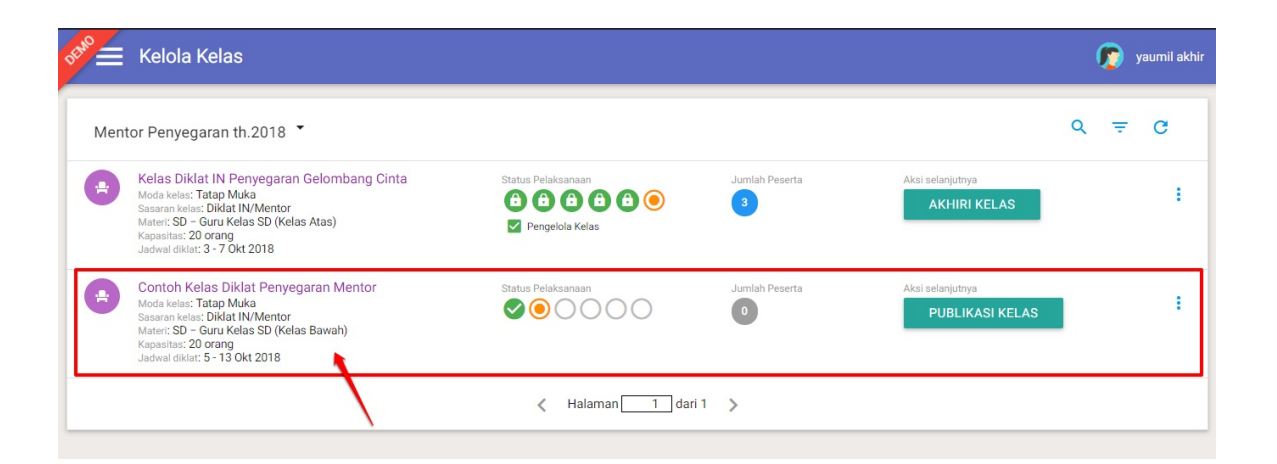

#### 1.2.2 Publikasi Kelas Penyegaran Mentor

Admin P4TK setelah membuat kelas akan melakukan publikasi kelas tersebut. Berikut langkah singkat set publikasi kelas :

1. Klik tombol **PUBLIKAS I KELAS** pada kelas yang baru dibuat.

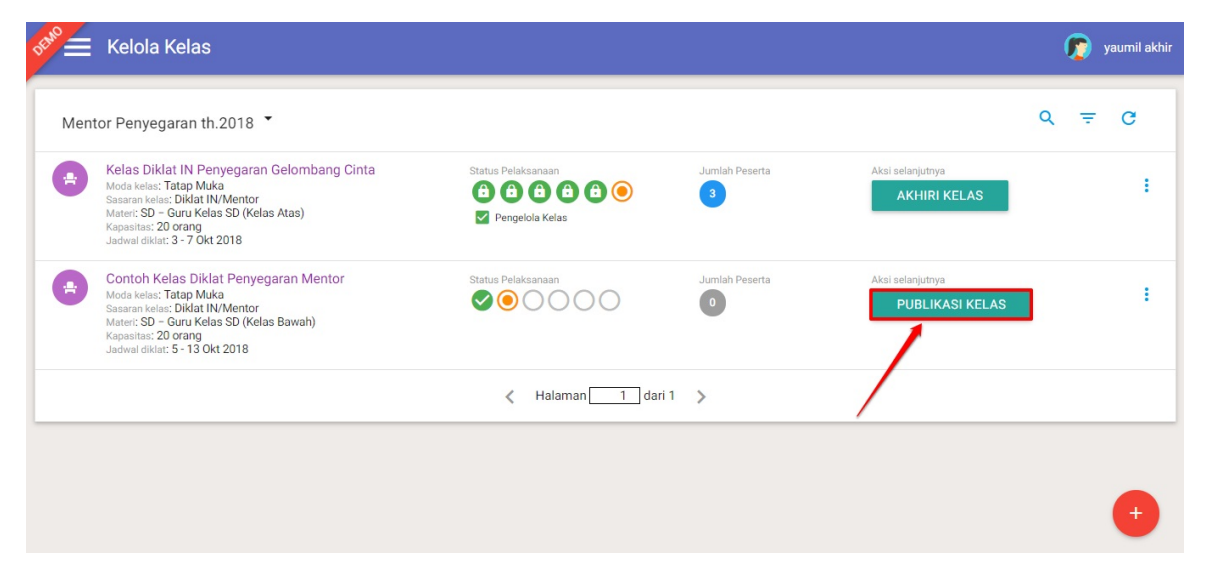

2. Klik YA pda kotak dialog konfirmasi.

| 6 <sup>200</sup> ≘ Kelola Kelas                                                                                                    |                                                                                                    |                    | 6   | yaumil akhir |
|----------------------------------------------------------------------------------------------------|----------------------------------------------------------------------------------------------------|--------------------|-----|--------------|
|                                                                                                    | 🛦 Konfirmasi                                                                                                    |                    | 0 - | ~            |
| Mentor Penyegaran th.2018                                                                                                    |                                                                                                    |                    | Q - | G            |
| Kelas Diklat IN Penyegaran Ge<br>Moda keles: Tatap Muka<br>Sasaran kelas: Diklat IN/Mentor<br>Materi: SD - Guru Kelas SD (Kelas A                           | PUDIIKASIKAN KEIAS CONTON KEIAS DIKIAT PENyegaran Mentor ?<br>Dengan mempublikasikan kelas, maka pengaturan Daftar PB, Mentor dan Peserta akan dibuka. | itnya<br>IRI KELAS |     | :            |
| Kapasitas: 20 orang<br>Jadwal diklat: 3 - 7 Okt 2018<br>Contoh Kelas Diklat Penyegari                                                                       | TIDAK YA                                                                                                    | tnya               |     |              |
| Moda kelas: Tatap Muka<br>Sasaran kelas: Diklat IN/Mentor<br>Materi: SD – Guru Kelas SD (Kelas Baw<br>Kapasitas: 20 orang<br>Jadwal diklat: 5 - 13 Okt 2018 | an)                                                                                                    | LIKASI KELAS       |     | :            |

3. Kelas berhasil dipublikasi. Ulangi langkah diatas untuk set publikasi kelas lainnya.

| DEMO | Kelola Kelas                                                                                                    |                                                                                                    |                | (                                     | 🍺 yaumil akhir |
|------|----------------------------------------------------------------------------------------------------|----------------------------------------------------------------------------------------------------|----------------|---------------------------------------|----------------|
| Ment | tor Penyegaran th.2018 🔻                                                                                                    |                                                                                                    |                | ٩                                     | ÷ G            |
|      | Kelas Diklat IN Penyegaran Gelombang Cinta<br>Noda kelas: Tatap Muka<br>Saaran kelas: Diklat IN/Mentor<br>Natart: S0 - Guru Kelas S0 (Kelas Atas)<br>Kapasita: 20 arang<br>Jadwal diklat: 3 - 7 Okt 2018 | Status Pelaksanaan<br>(d) (d) (d) (d) (d) (e)<br>(e) Pengelota Ketas                                                                                                    | Jumlah Peserta | Aksi selanjutnya<br>AKHIRI KELAS      | ÷              |
| •    | Contoh Kelas Diklat Penyegaran Mentor<br>Moda kelas: Tatap Muka<br>Sasaran kelas: Diklat II/Mentor<br>Materi: SD – grur Kelas SD (kelas Bawah)<br>Kapasitas: 20 grang<br>Jadwal diklat: 5 - 13 Okt 2018  | Status Pelaksanaan<br>Construction of the state of the state of the stat | Jumlah Peserta | Aksi selanjutnya<br>SET PESERTA KELAS | ÷              |
|      |                                                                                                    | 🗶 Halaman 🚺 dari                                                                                                    | 1 >            |                                       |                |

4. Untuk membatalkan status kelas yang telah dipublikasi, klik tombol opsi pada kolom kelas tersebut, selanjutnya pilih opsi menu **Batal Publikasi Kelas.** 

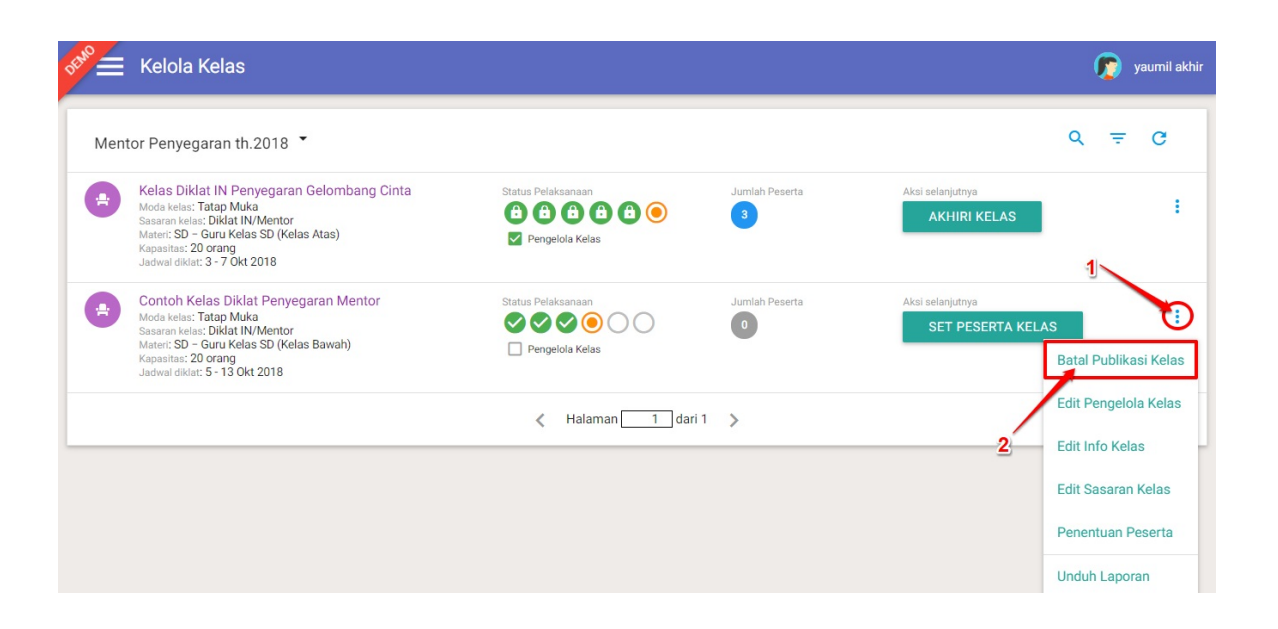

#### 1.2.3 Set Peserta Kelas

Tahapan selanjutnya yang dilakukan oleh admin P4TK untuk mengelola kelas diklat Penyegaran Pengampu adalah set peserta kelas tersebut. Berikut langkah singkat set peserta kelas :

1. Pada laman kelola kelas, klik tombol SET PESERTA KELAS.

| DEMO | Kelola Kelas                                                                                                    |                                                                                                    |                |                                       | ( |   | yaumil a | khir |
|------|----------------------------------------------------------------------------------------------------|----------------------------------------------------------------------------------------------------|----------------|---------------------------------------|---|---|----------|------|
| Ment | tor Penyegaran th.2018 👻                                                                                                    |                                                                                                    |                |                                       | ۹ | Ŧ | c        |      |
|      | Kelas Diklat IN Penyegaran Gelombang Cinta<br>Moda kelas: Tatap Muka<br>Sasaran kelas: Diklat IN/Mentor<br>Mater: S0 - Guru Kelas S0 (Kelas Atas)<br>Kapasitas: 20 orang<br>Jadwal diklat: 3 - 7 Okt 2018 | Status Pelaksanaan<br>(1) (1) (1) (1) (1) (1)<br>(2) (2) (1) (1) (1) (1) (1) (1) (1) (1) (1) (1                                                                                                    | Jumlah Peserta | Aksi selanjutnya<br>AKHIRI KELAS      |   |   | :        |      |
|      | Contoh Kelas Diklat Penyegaran Mentor<br>Moda kelas: Tatap Muka<br>Sasaran kelas: Diklat IN/Mentor<br>Mater: SD – Guru Kelas SD (Kelas Bawah)<br>Kapasitas: 20 orang<br>Jadwal diklat: 5 - 13 Okt 2018    | Status Pelaksanaan           Image: Constraint of the second second secon | Jumlah Peserta | Aksi selanjutnya<br>SET PESERTA KELAS |   |   | :        |      |
|      |                                                                                                    | 🗶 Halaman 🚺 dari 1                                                                                                    | >              |                                       |   |   |          |      |

2. Selanjutnya sistem akan mengarahkan pada laman kelola peserta kelas tersebut.

| 📌 🚝 Kelola Peserta                                                                                                    | 6 | yaumil akhir |
|----------------------------------------------------------------------------------------------------|---|--------------|
| Mentor Penyegaran th.2018 🔻                                                                                                    | Ŧ | G            |
| Tulis kata dan tekan enter contoh-pnyegrn                                                                                                    |   | ×            |
| Contoh Kelas Diklat Penyegaran Mentor<br>Mater: SD/MI - Guru Kelas SD (Kelas Bawah)<br>Moia Kelas: Tatap Maka<br>Jeris Diklat IN/Mentor<br>Kapasitas: 20<br>Status Pelaksanaar: Publikasi Kelas |   | >            |
|                                                                                                    |   |              |

3. Klik pada nama kelas tersebut untuk menampilkan tombol tambah peserta kelas.

| Kelola Peserta                                                                                                    | ø   | yaumil akhir |
|----------------------------------------------------------------------------------------------------|-----|--------------|
| Mentor Penyegaran th.2018 👻                                                                                                    | Ŧ   | G            |
| Tulis kata dan tekan enter<br>contoh-pnyegrn<br>tombolj tambah, peserta                                                                                                    |     | ×            |
| Contoh Kelas Diklat Penyegaran Mentor<br>Materi: SD/MI - Guru Kelas SD (Kelas Bawah)<br>Moda Kelas: Tatop Muka<br>Jenis Diklat. Diklat. NU/Mentor<br>Kapostar: 20<br>Status Pelaksanaan: Publikasi Kelas |     | ~            |
| Wileyah Sasaran     Grup 1       Oki Jakarta     Tambah Peer       Kota Jakarta Timur     C       Totel Kepasitas 20 orang     C                                                                         | rta | ÷            |

4. Selanjutnya klik tombol Tambah Peserta tersebut.

| DEMO     | Kelola Peserta                                                                                                    | 6 | yaumil akhir |
|----------|----------------------------------------------------------------------------------------------------|---|--------------|
| Mento    | or Penyegaran th.2018 🔻                                                                                                    | Ŧ | G            |
| Tulis ka | ata dan tekan enter                                                                                                    |   | ×            |
|          | Contoh Kelas Diklat Penyegaran Mentor<br>Mater: SD/MI - Guru Kelas SD (Kelas Bawah)<br>Moda Kelas: Tatap Muka<br>Jerie Diklar JWMentor<br>Kapasitas: 20<br>Status Peleksanaan. Publikasi Kelas |   | ~            |
| 0        | Wileyah Sasaran Grup 1<br>DKI Jakarta<br>Kota Jakarta Timur<br>Total Kapasitas 20 orang                                                                                                    |   | :            |

5. Pilih kandidat dari daftar, klik tombol **panah** untuk memilih (perhatikan gambar).

| Pilih                                                                                                    | >                                         |                                                                                      |   |
|----------------------------------------------------------------------------------------------------|-------------------------------------------|--------------------------------------------------------------------------------------|---|
| Pilih Peserta untuk Kelas:                                                                                                    | klik untuk mem<br>semua kandida<br>daftar | illh<br>It pada                                                                      |   |
| 🚔 Contoh Kelas Diklat Penye > 🔶 DKI Ja                                                                                                    | karta 🗲 Kota Jakarta Timur 🗦 🚉 Gruj       | p 1                                                                                  |   |
| gunakan untuk<br>melakukan pencarian<br>Kandidat Peserta kandidat yg spesifik                                                                       | GTK yang dipi                             | ilih 2 orang (max. 20)                                                               | × |
| YULI KURNIANINGSIH<br>No. Peserta UKG : 201501678991<br>Kota : Kota Jakarta Timur<br>Instanai : SDS Kresna<br>Status Sertifikasi : Sertifikasi guru | SIDIK<br>No. Per<br>Kota : H              | SULAKSANA<br>serta UKG : 201501371640<br>Kota Jakarta Timur<br>I: SDN Susukan 05 Pg. | × |
| YULITA ANGGRAINI<br>No. Peseta UKG : 201510411467<br>Kota: Kota Jakarta Timur<br>Instani: SDN Kayu Putih 03<br>Status Sertifikasi Sertifikasi guru  | Arif     No. Per     Kota :     Instance  | ROSMALINA<br>serta UKG : 201500294393<br>Kota Jakarta Timur<br>:: SDN Kayu Putih 03  | ( |

6. Jika semua kandidat sudah dipilih (berada pada kolom kandidat dipilih), klik tombol **SIMPAN**.

| NOFRI YANTI<br>No. Peserta UKG : 201500926164<br>Kota Kota Jakarta Timur<br>Instansi : SDN Cawang 09<br>Status Sertifikasi : Sertifikasi guru |
|----------------------------------------------------------------------------------------------------|
| NAYLIS SA'ADAH<br>No. Peserta UKG : 201503487527<br>Kota : Kota Jakarta Timur<br>Instansi : SD NURUL ISLAM                                    |
| EKA SISWANTI<br>No. Peserta UKG : 201500237511<br>Kota : Kota Jakarta Timur<br>Instansi : SDN Palmeriam 02 Petang                             |
| GABRIELA SEPTIANE SUMARCELIS<br>No. Peserta UKG : 201503672943<br>Kota: Kota Jakarta Timur<br>Instansi : SDS Santo Vincentius                 |

7. Klik $\mathbf{OK}$ pada laman konfirmasi.

|                       | Pilih                   | >                             | Konfirmasi |   |
|-----------------------|-------------------------|-------------------------------|------------|---|
| i Berhasil Tersimpan  |                         |                               |            |   |
| lasil penyimpanaı     | n peserta untuk Kelas:  |                               |            |   |
| 🕂 Contoh Kelas Diklat | Penye > 💿 DKI Jakarta > | Kota Jakarta Timur > 👫 Grup 1 |            | ~ |

8. Kandidat peserta kelas berhasil ditambahkan. Untuk mengubah peserta kelas tersebut, silakan klik tombol opsi dan pilih opsi **Ubah Data Peserta.** 

| Kelola Peserta                                                                                                    |                                          |                         | 🍺 yaumil akhir                                |
|----------------------------------------------------------------------------------------------------|------------------------------------------|-------------------------|-----------------------------------------------|
| Tulis kata dan tekan enter<br>contoh-pnyegrn                                                                                                    |                                          |                         | ×                                             |
| Contoh Kelas Diklat Pen<br>Mater: SD/MI - Guru Kelas SD<br>Moda Kelas: Tatap Muka<br>Jenia Dikat IN/Mentor<br>Kapasitas: 20<br>Status Pelaksanaan: Publikasi I | /egaran Mentor<br>(Kelas Bawah)<br>Kelas |                         | ~                                             |
| 🖢 UNDUH DATA PESERTA                                                                                                    |                                          |                         | 1                                             |
| <ul> <li>Wilayah Sasaran</li> <li>DKI Jakarta</li> <li>Kota Jakarta Timur</li> <li>Total Kapasitas 20 orang</li> </ul>                                         | Grup 1                                   | Dapat Hadir<br>10 orang | Ubah Data Peserta                             |
|                                                                                                    |                                          |                         | Unggah Data Peserta<br>Cek Data Calon Peserta |
|                                                                                                    |                                          |                         | Lihat Data Peserta                            |

- 9. Selanjutnya, ulangi langkah ke-5 diatas.
- 10. Jika penambahan peserta kelas sudah final, Anda dapat mengunduh data peserta kelas tersebut dengan cara klik tombol **Unduh Data Peserta.**

| Kelola Peserta                                                                                                    |                                      |          | 👩 yaumil akhir |
|----------------------------------------------------------------------------------------------------|--------------------------------------|----------|----------------|
| Mentor Penyegaran th.2018 👻                                                                                                    |                                      |          | ÷ G            |
| Tulis kata dan tekan enter<br>contoh-pnyegrn                                                                                                    |                                      |          | ×              |
| Contoh Kelas Diklat Penye<br>Mater: SD/MI - Guru Kelas SD (I<br>Moda Kelas: Tatap Muka<br>Jeris Dikla: Diklat IN/Mentor<br>Kapasitias: 20<br>Status Pelaksanaan: Publikasi Ke | egaran Mentor<br>Kelas Bawah)<br>Has |          | ~              |
| 🛨 UNDUH DATA PESERTA                                                                                                    | Grant                                |          |                |
| Wilayah Sabarah     DKI Jakarta     Kota Jakarta Timur     Total Kapasitas 20 orang                                                                                           | Grup I                               | 10 orang | ÷              |
|                                                                                                    |                                      |          |                |

#### 1.2.4 Set Pengelola Kelas

Tahapan selanjutnya setelah dilakukan pengelolaan peserta kelas penyegaran mentor adalah set pengelola kelas. Berikut langkah singkat set pengelola kelas :

- 1. Pastikan Anda sudah berada pada laman Kelola Kelas kembali. Lakukan penyegaran laman pada laman kelola kelas tersebut *(refresh/reload page).*
- 2. Setelah dilakukan penyegaran laman, akan ditampilkan tombol Set Pengelola Kelas. Klik tombol SET PENGELOLA KELAS.

| Kelas Diklat IN Penyegaran Gelombang Cinta<br>Moda kelas: Tatan Muka                                                               | Status Pelaksanaan | Jumlah Peserta | Aksi selanjutnya |  |  |
|----------------------------------------------------------------------------------------------------|--------------------|----------------|------------------|--|--|
| Sasaran kelas: Diklat IN/Mentor<br>Mater: SD – Guru Kelas SD (Kelas Atas)<br>Kapasitas: 20 orang<br>Jadwal diklat: 3 - 7 Okt 2018  | Pengelola Kelas    | 3              | AKHIRI KELAS     |  |  |
| Contoh Kelas Diklat Penyegaran Mentor<br>Moda kelas: Tatap Muka                                                                    | Status Pelaksanaan | Jumlah Peserta | Aksi selanjutnya |  |  |
| Sasara kelasi Dikat IN/Mentor<br>Materi: SD – Guru Kelas SD (Kelas Bawah)<br>Kapasitas: 20 orang<br>Jadwal diklat: 5 - 13 Okt 2018 | Pengelola Kelas    |                |                  |  |  |
|                                                                                                    | < Halaman 🚺 dari   | 1 >            |                  |  |  |

3. Anda akan diarahkan pada laman set pengelola kelas (pengampu kelas). Klik tombol **TAMBAH ORANG** untuk memilih pengelola kelas tersebut.

| Pengelola Kelas |                                  |
|-----------------|----------------------------------|
|                 | TAMBAH ORANG                     |
| Tugas           |                                  |
| elas            | /                                |
|                 | KEMBALI SIMPAN PENGELOLA         |
|                 |                                  |
|                 | Pengelola Kelas<br>Tugas<br>elas |

4. Pada kotak dialog yang muncul, tentukan terlebih dahulu tipe pengurus. Klik pada kolom tipe pengurus.

| Kelas    |                                |       |            |
|----------|--------------------------------|-------|------------|
|          | Pilih Pengurus                 |       |            |
| lan Pe   | Tipe Pengurus Belum ditentukan | Q C   | •          |
| entukan. | Data Pengurus tidak ditemukan  |       |            |
|          | < Halaman 🔤 dari 1 📏           |       | <b>B</b> S |
|          |                                |       |            |
|          |                                | BATAL |            |
|          |                                |       |            |

5. Selanjutnya pada kolom filter data, pilih tipe dan tugas pengurus.

|            | Pilih Pengurus     | Filter Data                                                         |                   |  |
|------------|--------------------|---------------------------------------------------------------------|-------------------|--|
| Pe<br>can. | Tipe Pengurus Belu | Tipe Pengurus<br>Pengelola Kelas<br>Tugas Pengurus<br>Panitia Kelas | Q C               |  |
|            | J                  | BATAL FILTER                                                        | <b>2</b><br>BATAL |  |

6. Selanjutnya akan ditampilkan daftar pengurus kelas yang ada. Klik pada nama pada daftar untuk memilih.

| Pilih I | Pengurus                                      |               |   |
|---------|-----------------------------------------------|---------------|---|
| 7       | ▼<br>Fipe Pengurus <mark>Panitia Kelas</mark> | Q C           |   |
|         | Khairul Baladi<br>Email: aldibaladi@gmail.com | Panitia Kelas | l |
|         | Karno Nano<br>Email: nano.prodep@gmail.com    | Panitia Kelas |   |
|         | Tri Kartika W.<br>Email: kartika_wd@yahoo.com | Panitia Kelas |   |
|         |                                               | BATAL         |   |

7. Jika dirasa pengurus yang dipilih sudah sesuai, klik SIMPAN PENGELOLA.

| 4 | Kelengkapan Data Kelas           |                 |         |                  |
|---|----------------------------------|-----------------|---------|------------------|
|   |                                  | Pengelola Kelas |         |                  |
|   | Set Pengampu dan Pengelola Kelas |                 |         | TAMBAH ORANG     |
|   | Nama                             | Tugas           |         |                  |
|   | Karno Nano                       | Pengelola Kelas |         | • ×              |
|   |                                  |                 | KEMBALI | SIMPAN PENGELOLA |

8. Data pengelola (pengampu) kelas berhasil ditambahkan. Untuk mengubah pengelola kelas yang telah ditentukan, klik tombol opsi dan pilih opsi **Edit Pengelola Kelas**.

| DEMO | Kelola Kelas                                                                                                    |                                                                                                    |                |                                   | 🧑 y                            | vaumil akhir  |
|------|----------------------------------------------------------------------------------------------------|----------------------------------------------------------------------------------------------------|----------------|-----------------------------------|--------------------------------|---------------|
| Men  | tor Penyegaran th.2018 🔻                                                                                                    |                                                                                                    |                |                                   | Q =                            | G             |
| •    | Kelas Diklat IN Penyegaran Gelombang Cinta<br>Moda kelas: Tatap Muka<br>Sasaran kelas: Diklat IN/Mentor<br>Mater: SD – Guru Kelas SD (Kelas Atas)<br>Kapastas: 20 orang<br>Jadwal diklat: 3 - 7 Okt 2018 | Status Pelaksanaan<br>(2) (2) (2) (2) (2) (2)<br>(2) Pengelola Kelas                                                                                                    | Jumlah Peserta | Aksi selanjutnya<br>AKHIRI KELAS  | 1                              | ÷             |
| •    | Contoh Kelas Diklat Penyegaran Mentor<br>Moda kelas: Tatap Muka<br>Sasaran kelas: Didal IN/Mentor<br>Mater: SD – Guru Kelas SD (Kelas Bawah)<br>Kapastiar: Qo rong<br>Jadwal diklat: 5 - 13 Okt 2018     | Status Pelaksanaan           Image: Status Pelaksanaan           Image: Status Pelaks | Jumlah Peserta | Aksi selanjutnya<br>TUTUP PESERTA | Edit Pengelo                   | la Kelas      |
|      |                                                                                                    | 🗶 Halaman 🚺 dari                                                                                                    | 1 >            |                                   | Edit Info Kela<br>Edit Sasaran | as<br>Kelas - |
|      |                                                                                                    |                                                                                                    |                | 2                                 | Tutup Pesert                   | а             |

9. Selanjutnya pada laman set pengampu / pengelola kelas. Klikt tombol **Tambah Orang** untuk menambahkan pengelola kelas yang lain, atau klik **tombol silang** pada pengelola kelas yang lama untuk menganghapus pengelola tersebut.

|                      | Pengelola Kelas | All Children ( Inclident Children ) |
|----------------------|-----------------|-------------------------------------|
| Set Pengampu dan Per | gelola Kelas    | TAMBAH ORANG                        |
| Nama                 | Tugas           | klik silang (x) untuk menghapus     |
| Karno Nano           | Pengelola Kelas | pengelola yang lama                 |
|                      |                 |                                     |

10. Selanjutnya, ulangi langkah ke-3 diatas.

**Catatan :** Setiap person yang ditugaskan / diset sebagai pengelola/pengampu pada kelas diklat akan bertugas juga melakukann penilaian peserta kelas diklat yang diampunya. (Lihat panduan penilaian peserta kelas untuk instruktur/pengampu kelas).

#### 1.2.5 Set Tutup Peserta

Langkah ini dilakukan jika data peserta kelas sudah final. Setelah prosedur tutup peserta dilakukan, maka data kepesertaan kelas diklat tersebut tidak dapat diubah lagi. Berikut langkah singkat set tutup peserta :

1. Pada laman kelola kelas, pastikan data peserta kelas sudah sesuai. Klik tombol Tutup Peserta.

| DEMO | Kelola Kelas                                                                                                    |                                                                                                    |                |                                  | ( | <b>(</b> ) | yaumil akhir |  |
|------|----------------------------------------------------------------------------------------------------|----------------------------------------------------------------------------------------------------|----------------|----------------------------------|---|------------|--------------|--|
| Ment | tor Penyegaran th.2018 👻                                                                                                    |                                                                                                    |                |                                  | ۹ | Ŧ          | c            |  |
| •    | Kelas Diklat IN Penyegaran Gelombang Cinta<br>Moda kelas: Tatap Muka<br>Sasaran kelas: Diklat IN/Mentor<br>Mater: SD - Guru Kelas SD (Kelas Atas)<br>Kapasitas: 20 orang<br>Jadwal diklat: 3 - 7 Okt 2018 | Status Pelaksanaan                                                                                                    | Jumlah Peserta | Aksi selanjutnya<br>AKHIRI KELAS |   |            | :            |  |
| •    | Contoh Kelas Diklat Penyegaran Mentor<br>Moda kelas: Tatap Muka<br>Sasaran kelas: Diklat IN/Mentor<br>Mater: SD – Guru Kelas SD (Kelas Bawah)<br>Kapasitas: 20 orang<br>Jadwal diklat: 5 - 13 Okt 2018    | Status Pelaksanaan          Image: Constraint of the second second seco | Jumlah Peserta | Aksi selanjutnya TUTUP PESERTA   |   |            | ÷            |  |
|      |                                                                                                    | 🗶 Halaman 🚺 dari 1                                                                                                    | >              | /                                |   |            |              |  |

2. Pada kotak dialog yang muncul, pilih YA untuk mengkonfirmasi.

| Konfirmaei    |  |
|---------------|--|
| <br>Norminasi |  |
|               |  |

## Tutup Peserta untuk Contoh Kelas Diklat Penyegaran Mentor sekarang?

Dengan menutup Peserta Kelas akan MENUTUP PENDAFTARAN peserta kelas.

|  | TIDAK | YA |
|--|-------|----|

3. Kelas berhasil set tutup peserta. Ulangi langkah diatas untuk set tutup peserta kelas pada kelas diklat lainnya.

.

#### 1.2.6 Mulai Kelas

Langkah selanjutnya adalah set mulai kelas. Prosedur ini dilakukan sebagai penanda bahwa kelas diklat sudah dimulai sesuai jadwal yang telah ditentukan. Berikut langkah singkat set mulai kelas :

1. Pada laman kelola kelas, klik tombol MULAI KELAS.

| DEMO | Kelola Kelas                                                                                                    |                                                                      |                |                                  |   |   | yaumil al | khir |
|------|----------------------------------------------------------------------------------------------------|----------------------------------------------------------------------|----------------|----------------------------------|---|---|-----------|------|
| Ment | or Penyegaran th.2018 👗                                                                                                    |                                                                      |                |                                  | ٩ | Ŧ | C         |      |
| •    | Kelas Diklat IN Penyegaran Gelombang Cinta<br>Moda kelas: Tatap Muka<br>Sasaran kelas: Diklat IN/Mentor<br>Mater: SD - Guru Kelas SD (Kelas Atas)<br>Kapasitas: 20 orang<br>Jadwal diklat: 3 - 7 Okt 2018 | Status Pelaksanaan<br>(1) (2) (2) (2) (2) (2)<br>(2) Pengelola Kelas | Jumlah Peserta | Aksi selanjutnya<br>AKHIRI KELAS |   |   | :         |      |
|      | Contoh Kelas Diklat Penyegaran Mentor<br>Moda kelas: Tatap Muka<br>Sasaran kelas: Diklat IN/Mentor<br>Mater: SD - Guru Kelas SD (Kelas Bawah)<br>Kapasitas: 20 orang<br>Jadwał diklat: 5 - 13 Okt 2018    | Status Pelaksanaan<br>V V V V V O O O<br>Pengelola Kelas             | Jumlah Peserta | Aksi selanjutnya<br>MULAI KELAS  |   |   | 1         |      |
|      |                                                                                                    | 🗶 Halaman 🚺 dari                                                     | 1 >            | /                                |   |   |           |      |

2. Klik YA pada kotak dialog konfirmasi.

| A | Konfirmasi |  |  |
|---|------------|--|--|
|   |            |  |  |

### Memulai Contoh Kelas Diklat Penyegaran Mentor sekarang?

| TIDAK | YA |
|-------|----|

3. Kelas berhasil dimulai. Untuk melakukan batal mulai kelas, klik tombol opsi pada kelas tersebut dan pilih opsi menu **Batal Mulai Kelas.** 

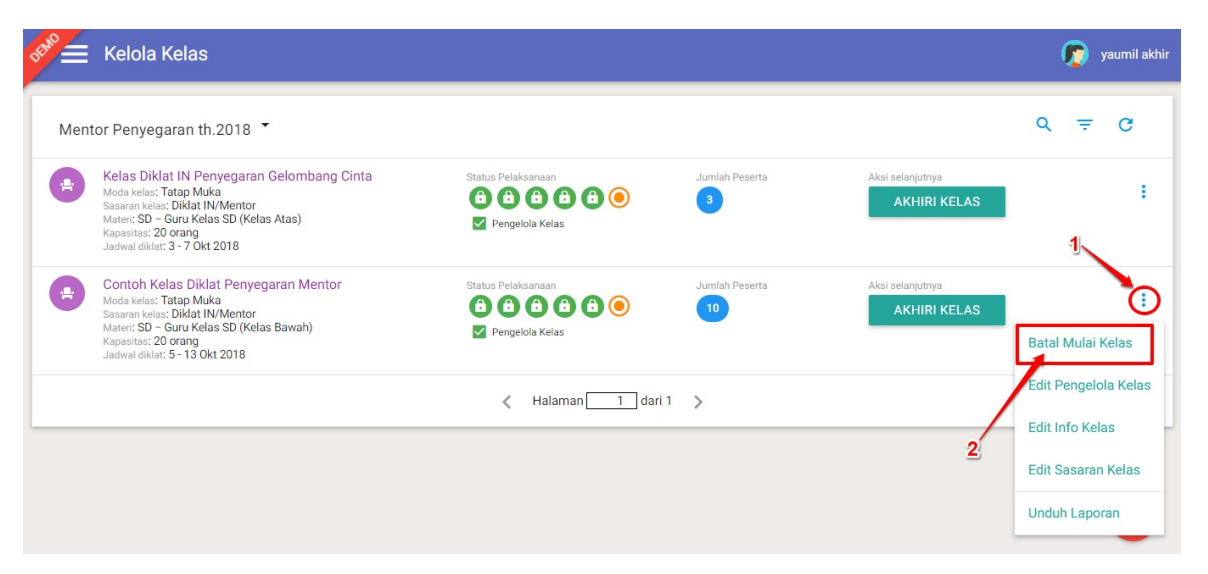

#### 1.2.7 Akhiri Kelas

Langkah ini dilakukan untuk mengakhiri / tutup kelas diklat yang telah berlangsung. Dengan dilakukan prosedur akhiri kelas, mala rangkaian kelas diklat dinyatakan telah selesai. Berikut langkah singkat set akhiri kelas :

1. Pada laman kelola kelas, pilih kelas yang telah diset mulai. Klik tombol AKHIRI KELAS untuk set kelas berakhir.

| DEMO | Kelola Kelas                                                                                                    |                                                               |                |                                  | ( | <b>(</b> ) | /aumil akhir |
|------|----------------------------------------------------------------------------------------------------|---------------------------------------------------------------|----------------|----------------------------------|---|------------|--------------|
| Ment | or Penyegaran th.2018 🔻                                                                                                    |                                                               |                |                                  | ٩ | Ŧ          | G            |
| •    | Kelas Diklat IN Penyegaran Gelombang Cinta<br>Moda kelas: Tatap Muka<br>Saaran kelas: 10kat IN/Memtor<br>Matet: SD - Guru Kelas SD (Kelas Atas)<br>Kapasitas: 20 orang<br>Jadwal diklat: 3 - 7 Okt 2018 | Status Pelaksanaan<br>(2) (2) (2) (2) (2) (2) (2) (2) (2) (2) | Jumlah Peserta | Aksi selanjutnya<br>AKHIRI KELAS |   |            | ł            |
| •    | Contoh Kelas Diklat Penyegaran Mentor<br>Moda kelas: Tatap Muka<br>Saaran kelas: Dikat IN/Mentor<br>Mater: SD - Guru Kelas SD (Kelas Bawah)<br>Kapasitas: 20 orang<br>Jadwał diklat: 5 - 13 Okt 2018    | Status Pelaksanaan<br>(2) (2) (2) (2) (2) (2) (2) (2) (2) (2) | Jumlah Peserta | Akai selanjutnya<br>AKHIRI KELAS |   |            | ł            |
|      |                                                                                                    | 🗶 Halaman 🚺 dari 1                                            | >              | /                                |   |            |              |

2. Klik YA untuk menkonfirmasi.

|  | A | Konfirmasi | îrmasi | nfirmasi | Konfirmas | Konf | Ko |
|--|---|------------|--------|----------|-----------|------|----|
|--|---|------------|--------|----------|-----------|------|----|

#### Akhiri Diklat Contoh Kelas Diklat Penyegaran Mentor sekarang?

| TIDAK | YA |  |
|-------|----|--|

3. Kelas berhasil diset berakhir. Untuk batal akhiri kelas, klik tombol opsi dan pilih opsi Batal Akhiri Kelas.

| DEMO | Kelola Kelas                                                                                                    |                                                                          |                |                                  | 🧑 yaumil akhir                        |
|------|----------------------------------------------------------------------------------------------------|--------------------------------------------------------------------------|----------------|----------------------------------|---------------------------------------|
| Men  | tor Penyegaran th.2018 🔻                                                                                                    |                                                                          |                |                                  | Q = C                                 |
| ٢    | Kelas Diklat IN Penyegaran Gelombang Cinta<br>Moda kelas: Tatap Muka<br>Sasaran kelas: Diklat IN/Mentor<br>Mater: SD - Guru Kelas SD (Kelas Atas)<br>Kapasita: 20 orang<br>Jadwal diklat: 3 - 7 Okt 2018 | Status Pelsksanaan<br>(2) (2) (2) (2) (2) (2) (2)<br>(2) Pengelola Kelas | Jumlah Peserta | Aksi selanjutnya<br>AKHIRI KELAS | 1                                     |
| •    | Contoh Kelas Diklat Penyegaran Mentor<br>Moda kelas: Tatap Muka<br>Saranna kelas: Didat IIV/Mentor<br>Mater: SD – Guru Kelas SD (Kelas Bawah)<br>Kapasitas: 20 orang<br>Jadwal diklat: 5 - 13 Okt 2018   | Status Pelaksanaan<br>(1) (2) (2) (2) (2) (2) (2) (2) (2) (2) (2         | Jumlah Peserta | Status kelas<br>berakhir         | Eatal Akhiri Kelas                    |
|      |                                                                                                    | < Halaman 1 dari                                                         | 1 >            | 2                                | Edit Pengelola Kelas<br>Unduh Laporan |

#### Catatan :

- Setelah kelas diklat mentor selesai (set akhiri kelas), maka penilaian diklat mentor baru dapat dilakukan oleh pengampu/pengelola kelas tersebut (Lihat panduan penilaian peserta kelas untuk instruktur/pengampu kelas).
- Peserta diklat mentor yang memiliki nilai akhir diatas 70 akan dinyatakan lulus, dan ditetap kan sebagai Mentor Tetap pada menu kelola mentor.
- Mentor yang telah menjadi Mentor Tetap dapat mengampu kelas pada diklat PKB, mentor yang masih berstatus Kandidat Mentor tidak dapat mengampu kelas pada diklat PKB.

### 1.3 Kelola Kelas Pembekalan Mentor

Pada bagian ini akan dibahas detil kelola kelas pembekalan mentor oleh admin P4TK.

#### 1.3.1 Buat Kelas Pembekalan Mentor

Membuat Kelas Pembekalan Mentor dilakukan oleh P4TK. Untuk membuat kelas Pembekalan mentor, silakan ikuti langkah berikut :

1. Pada dasbor P4TK, pilih menu **KELAS**.

| 📌 🚍 Beranda                                               |                                                                      |                                                                                        | 🔊 yaumil akhir                                                          |
|-----------------------------------------------------------|----------------------------------------------------------------------|----------------------------------------------------------------------------------------|-------------------------------------------------------------------------|
| Program Diklat PKB                                        |                                                                      |                                                                                        |                                                                         |
| Kelas                                                     | Kelola Pengampu                                                      | Kelola Non Pengampu                                                                    | Pusat Belajar                                                           |
| Pembuatan & pengaturan kelas-kelas<br>penbelajaran online | Pengelolaan SDM Pengajar Kelas<br>(Widyalswara), Narasumber, dan PTP | Pengelolaan OP UPT, Admin Kelas,<br>Admin LMS, Koordinator Admin LMS,<br>Panitia Kelas | Pengelolaan terhadap Pusat Belajar<br>yang tersebar di kabupaten / kota |
| Mentor                                                    | Peserta                                                              | Tempat Uii Kompetensi                                                                  | Pretest                                                                 |

2. Selanjutnya, pilih Jalur Mentor Pembekalan.

| Pilih Jalur       | ×             |
|-------------------|---------------|
| Tahun             |               |
| 2018              | •             |
| Jalur             |               |
| Mentor Pembekalan |               |
|                   | 2 BATAL PILIH |

3. Akan ditampilkan laman daftar Kelas Pembekalan Mentor. Klik tombol **Tambah (+)** untuk membuat kelas Pembekalan Mentor baru.

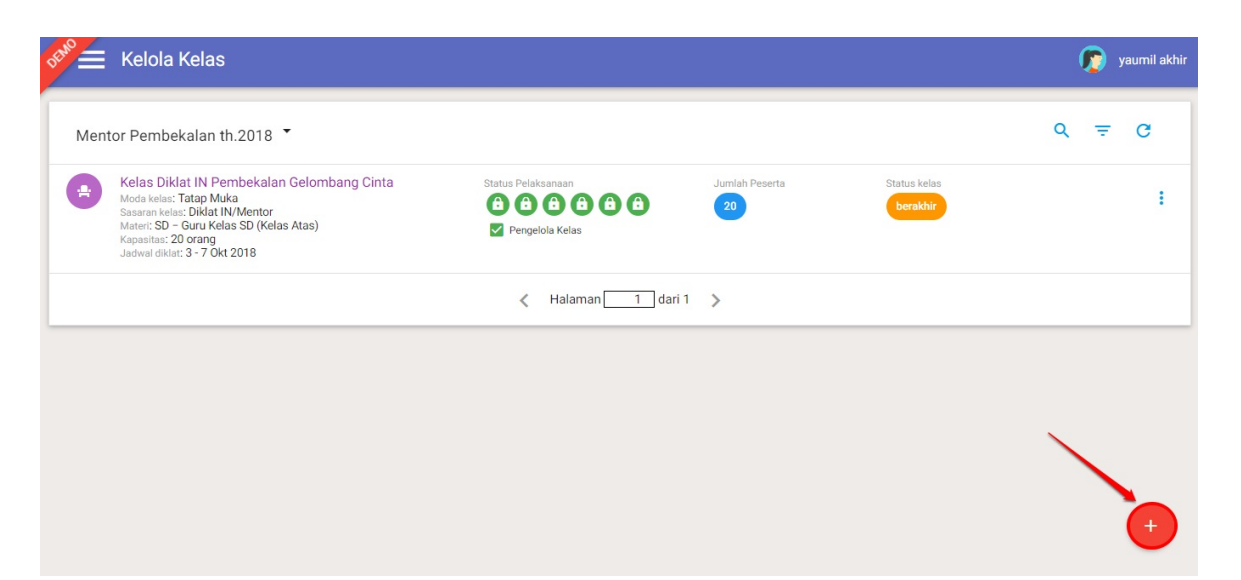

4. Pada laman selanjutnya lengkapi informasi kelas pada halaman baru yang muncul, pastikan Anda memilih moda **Tatap Muka** pada pilihan moda kelas. Jika telah sesuai klik **LANJUT.** 

| 1. Info                                    |                            | >                    | 2. Sasaran                            |
|--------------------------------------------|----------------------------|----------------------|---------------------------------------|
| Lengkapi Informasi Kelas                   |                            |                      |                                       |
| Nama Kelas                                 |                            |                      | Nama Pendak                           |
| Contoh Kelas Diklat Pembekalan Mentor 2018 |                            |                      | mntr-pembekalan-18                    |
|                                            |                            |                      |                                       |
| Mode Keles                                 | Sassaran Kalas             |                      | adat.                                 |
| Tatap Muka 🔹                               | Instruktur / Mentor        |                      | <ul> <li>Mentor Pembekalan</li> </ul> |
|                                            |                            |                      |                                       |
| Janjang Malari                             | Mata Pelajaran             |                      |                                       |
| Sekolah Dasar 🔹                            | Guru Kelas SD (Kelas Atas) |                      |                                       |
|                                            |                            |                      |                                       |
| Kapasitas makaimum peserta                 |                            |                      | Jam Pertemuan                         |
| 20 Orang                                   |                            |                      | ▼ 20                                  |
|                                            |                            |                      |                                       |
| Yourseast Michael Walters                  |                            | Tunenul Column Kalan |                                       |
| 17 Oktober 2019                            |                            | 22 Oktober 2010      |                                       |
| 17 Oktobel, 2016                           |                            | 23 OKIODEI, 2018     |                                       |
|                                            |                            |                      |                                       |
| Lokasi Didat                               |                            |                      |                                       |
| Gedung B-P4TK Bispar                       |                            |                      |                                       |
|                                            |                            |                      |                                       |
|                                            |                            |                      |                                       |
|                                            |                            |                      |                                       |
| Katarangan tambahan                        |                            |                      |                                       |
| Bawa perlenokapan praktek                  |                            |                      |                                       |
| RENETTIN BOUTTNETBETHER BETHERING          | <b>\</b>                   |                      |                                       |
|                                            | <u> </u>                   |                      |                                       |
|                                            |                            |                      |                                       |
|                                            |                            |                      | 0                                     |
|                                            | 1                          |                      | Z — LANJUT →                          |
|                                            |                            |                      |                                       |

5. Pada tahapan selanjutnya, tentukan sasaran wilayah peserta, klik tombol TAMBAH WILAYAH untuk memilih wilayah.

| Tambah Kelas Baru                       |                                         |                                            |                      |            |          |
|-----------------------------------------|-----------------------------------------|--------------------------------------------|----------------------|------------|----------|
|                                         | 1. Info                                 | >                                          |                      | 2. Sasaran |          |
| Sasaran Wilaya                          | h Peserta                               |                                            |                      | 🛨 ТАМВАН W | ILAYAH   |
| Provinsi                                | Kota/Kabupaten                          |                                            | Kapasitas Wilayah    | ```        | <b>\</b> |
| <ul> <li>Sasaran Kelas belur</li> </ul> | n ditentukan. Silakan menambahkan sasar | ran kelas                                  |                      |            |          |
|                                         |                                         | Total kapasitas:<br>Kapasitas maks. Kelas: | 20 orang<br>20 orang |            |          |
|                                         |                                         |                                            |                      |            |          |
| ← KEMBALI                               |                                         |                                            |                      | BATAL 💽 S  | IMPAN    |

6. Pilih wilayah pada kotak dialog yang muncul, klik **TAMBAHKAN** untuk memilih wilayah tersebut.

|         | Pilih Wilayah Sasaran   |                                                          |   |
|---------|-------------------------|----------------------------------------------------------|---|
| esei    | Provinsi<br>DKI Jakarta | Kota / Kabupaten  Kota Jakarta Timur                     | o |
| tentuka |                         | BATAL TAMBAHKAN                                          |   |
|         | 1                       | Total kapasitas: 0 orang<br>Kapasitas maks. K2: 20 orang |   |

7. Jika sasaran wilayah telah ditentukan, inputkan total kapasitas untuk wilayah tersebut. Klik SIMPAN untuk melanjutkan.

|                    | 1. Info                | >                                                            | 2. Sasaran           |
|--------------------|------------------------|--------------------------------------------------------------|----------------------|
| Sasaran Wilayah Pe | eserta                 |                                                              | • TAMBAH WILAYAH     |
| Provinsi           | Kota/Kabupaten         | Kapasitas Wilaya                                             | h                    |
| ● DKI Jakarta      | Kota Jakarta Timur     | 20                                                           | le ;                 |
|                    |                        | Total kapasitas: 20 orang<br>Kapasitas maks. Kelas: 20 orang | klik untuk menyimpan |
| ← KEMBALI          | in<br>layah yg dipilih | <u>putkan kapasitas</u>                                      | BATAL SIMPAN         |

8. Kelas Diklat Pembekalan Mentor baru berhasil ditambahkan.

| DEMO = | Kelola Kelas                                                                                                    |                                                                      |                |                                     |   | <b>(</b> | yaumil akh | ir |
|--------|----------------------------------------------------------------------------------------------------|----------------------------------------------------------------------|----------------|-------------------------------------|---|----------|------------|----|
| Ment   | tor Pembekalan th.2018 👻                                                                                                    |                                                                      |                |                                     | ۹ | Ŧ        | G          |    |
| •      | Kelas Diklat IN Pembekalan Gelombang Cinta<br>Moda kelasi Tutap Muka<br>Samann kelasi: Dikat IN/Mentor<br>Materi SD – Guru Kelas SD (Kelas Atas)<br>Kasatista: 20 rang<br>Jadwal diklat: 3 - 7 Okt 2018  | Status Pelaksanaan<br>(a) (b) (c) (c) (c) (c)<br>(c) Pengelola Kelas | Jumlah Peserta | Status kelas<br>berekhir            |   |          | ł          |    |
| •      | Contoh Kelas Diklat Pembekalan Mentor 2018<br>Moda kelasi Tutap Muka<br>Sasaran kelasi Didat IN/Mentor<br>Materi: SD – Guru Kelas SD (Kelas Atas)<br>Kapatisa: 20 rang<br>Jadwal diaka: T7 - 23 Okt 2018 | Status Pelaksanaan                                                   | Jumlah Peserta | Aksi selanjutnya<br>PUBLIKASI KELAS |   |          | ł          |    |
|        |                                                                                                    | 🗶 Halaman 🚺 dari 1                                                   | >              |                                     |   |          |            |    |

#### 1.3.2 Publikasi Kelas Pembekalan Mentor

Admin P4TK setelah membuat kelas akan melakukan publikasi kelas tersebut. Berikut langkah singkat set publikasi kelas :

1. Klik tombol **PUBLIKAS I KELAS** pada kelas yang baru dibuat.

| /len | tor Pembekalan th.2018 👻                                                                                                    |                                                                          |                |                                  | Q | Ŧ | C |
|------|----------------------------------------------------------------------------------------------------|--------------------------------------------------------------------------|----------------|----------------------------------|---|---|---|
|      | Kelas Diklat IN Pembekalan Gelombang Cinta<br>Moda kelasi: Tatap Muka<br>Sasaran kelar: Didat IN Mentor<br>Mater: SD – Guru Kelas SD (Kelas Atas)<br>Kapastas: 20 orang<br>Jadwel diklat: 3 - 7 Okt 2018    | Status Pelaksanaan<br>(2) (2) (2) (2) (2) (2) (2)<br>(2) Pengelola Kelas | Jumlah Peserta | Status kelas<br>berakhir         |   |   |   |
|      | Contoh Kelas Diklat Pembekalan Mentor 2018<br>Moda kelas: Tatap Muka<br>Sasaran kelas: Diklat IN/Mentor<br>Mater: SD – Grun Kelas SD (Kelas Atas)<br>Kapasitas: 20 orang<br>Jadwal diklat: 17 - 23 Okt 2018 | Status Pelaksanaan                                                       | Jumlah Peserta | Aksi selanjutnya PUBLIKASI KELAS | ] |   |   |

2. Klik YA pda kotak dialog konfirmasi.

|       |    |   | -    |   |   |   |  |
|-------|----|---|------|---|---|---|--|
| / H N | к. |   | п    | n |   | e |  |
|       |    | 9 | <br> |   | • | • |  |

## Publikasikan kelas Contoh Kelas Diklat Pembekalan Mentor 2018 ?

Dengan mempublikasikan kelas, maka pengaturan Daftar PB, Mentor dan Peserta akan dibuka.

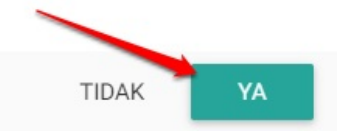

3. Kelas berhasil dipublikasi. Ulangi langkah diatas untuk set publikasi kelas lainnya.

| DEMO | Kelola Kelas                                                                                                    |                                                                          |                | (                                     | <b>)</b> | yaumil akhir |
|------|----------------------------------------------------------------------------------------------------|--------------------------------------------------------------------------|----------------|---------------------------------------|----------|--------------|
| Ment | tor Pembekalan th.2018 👗                                                                                                    |                                                                          |                | ٩                                     | Ŧ        | G            |
| •    | Kelas Diklat IN Pembekalan Gelombang Cinta<br>Moda kelasi, Tatap Muka<br>Saaran kelasi: Dikat IN/Mentor<br>Materi: SD – Guru Kelas SD (Kelas Atas)<br>Kapasiha: 20 orang<br>Jadwal diklat: 3 - 7 Okt 2018   | Status Pelaksanaan<br>(1) (1) (2) (2) (2) (3) (4)<br>(2) Pengelola Kelas | Jumlah Peserta | Status kelas<br>berakhir              |          | :            |
| •    | Contoh Kelas Diklat Pembekalan Mentor 2018<br>Moda kelas: Tatap Muka<br>Sasaran kelas: Diklat IN/Mentor<br>Mater: SD – quru Kelas SD (Kelas Atas)<br>Kapasitas: 20 orang<br>Jadwal diklat: 17 - 23 Okt 2018 | Status Pelaksanaan                                                       | Jumlah Peserta | Aksi selanjutnya<br>SET PESERTA KELAS |          | :            |
|      |                                                                                                    | < Halaman 🚺 dari 1                                                       | >              |                                       |          |              |

4. Untuk membatalkan status kelas yang telah dipublikasi, klik tombol opsi pada kolom kelas tersebut, selanjutnya pilih opsi menu **Batal Publikasi Kelas.** 

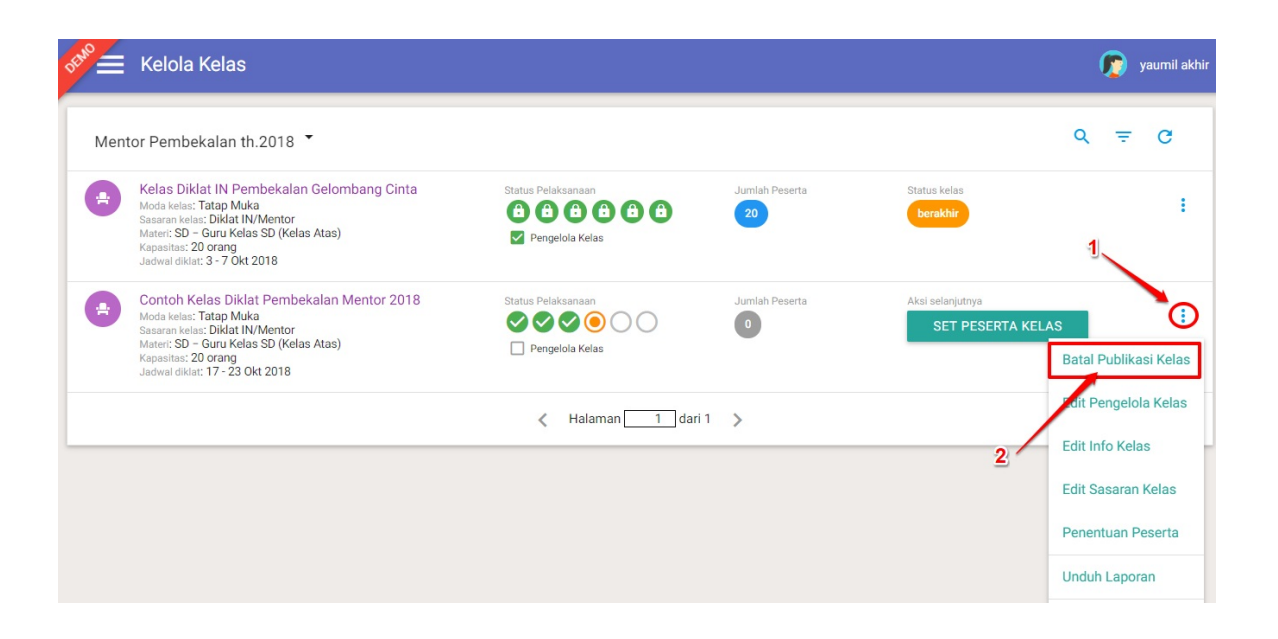

#### 1.3.3 Set Peserta Kelas

Tahapan selanjutnya yang dilakukan oleh admin P4TK untuk mengelola kelas diklat Pembekalan mentor adalah set peserta kelas tersebut. Berikut langkah singkat set peserta kelas :

1. Pada laman kelola kelas, klik tombol SET PESERTA KELAS.

| DEMO | Kelola Kelas                                                                                                    |                                                                                                    |                |                                      |    | <b>(</b> ) | /aumil a | khir |
|------|----------------------------------------------------------------------------------------------------|----------------------------------------------------------------------------------------------------|----------------|--------------------------------------|----|------------|----------|------|
| Ment | tor Pembekalan th.2018 🔻                                                                                                    |                                                                                                    |                |                                      | ۹  | Ŧ          | C        |      |
|      | Kelas Diklat IN Pembekalan Gelombang Cinta<br>Moda kelas: Tatap Muka<br>Sataran kelas: Diklat IN/Mentor<br>Mater: S0 - Guru Kelas S0 (Kelas Atas)<br>Kapasita: 20 orang<br>Jadwal diklat: 3 - 7 Okt 2018 | Status Pelaksanaan<br>(2) (2) (2) (2) (2) (2) (2) (2) (2) (2)                                                               | Jumlah Peserta | Status kelas<br>berakhir             |    |            | :        |      |
|      | Contoh Kelas Diklat Pembekalan Mentor 2018<br>Moda kelas: Tatap Muka<br>Sasaran kelas: Dikat IN/Mentor<br>Mater: SD - Guru Kelas SD (Kelas Atas)<br>Kapastas: 20 orang<br>Jadwal diklat: 17-23 Okt 2018  | Status Pelaksanaan           Image: Status Pelaksanaan           Image: Status Pelaksanaan           Image: Pengelola Kelas | Jumlah Peserta | Aksi selanjutnya<br>SET PESERTA KELA | IS |            | 1        |      |
|      |                                                                                                    | 🗶 Halaman 🚺 dari                                                                                                    | 1 >            | /                                    |    |            |          |      |

2. Selanjutnya sistem akan mengarahkan pada laman kelola peserta kelas tersebut.

| Kelola Peserta                                                                                                    | 6 | yaumil akhir |
|----------------------------------------------------------------------------------------------------|---|--------------|
| Mentor Pembekalan th.2018 🔻                                                                                                    | Ŧ | G            |
| Tulis kata dan tekan enter<br>mntr-pembekalan-18                                                                                                    |   | ×            |
| Contoh Kelas Diklat Pembekalan Mentor 2018<br>Mater: SD/MI - Guru Kelas SD (Kelas Atas)<br>Moda Kelas: Tatap Muka<br>Jenis Diklat IN/Mentor<br>Kapaitas: 20<br>Status Pelaksanaar: Publikasi |   | >            |
|                                                                                                    |   |              |

3. Klik pada nama kelas tersebut untuk menampilkan tombol tambah peserta kelas.

| Kelola Peserta                                                                                                    | 6       | yaumil akhir |
|----------------------------------------------------------------------------------------------------|---------|--------------|
| Mentor Pembekalan th.2018 👻                                                                                                    | Ŧ       | e G          |
| Tulis kata dan tekan enter mntr-pembekalan-18 Klik <u>nama</u> , kelas, untuk<br>memunculkanj tombol                                                                                                |         | ×            |
| Contoh Kelas Diklat Pembekalan Mentor 2018<br>Materi: SD/MI - Guru Kelas SD (Kelas Atas)<br>Moda Kelas Tatap Muka<br>Jenio Dikat: Diklat IN/Mentor<br>Kapasita: 20<br>Status Pelaksanaan: Publikasi |         | ~            |
| Wilayah Sasaran Grup 1<br>OKI Jakarta<br>Kota Jakarta Timur<br>Total Kapasitas 20 orang                                                                                                    | Peserta | ÷            |
|                                                                                                    |         |              |

4. Selanjutnya klik tombol **Tambah Peserta** tersebut.

| Kelola Peserta                                                                                                    | <b>)</b> | yaumil | akhir |
|----------------------------------------------------------------------------------------------------|----------|--------|-------|
| Mentor Pembekalan th.2018 👻                                                                                                    | Ŧ        | C      |       |
| Tulis kata dan tekan enter<br>mntr-pembekalan-18                                                                                                    |          | ×      |       |
| Contoh Kelas Diklat Pembekalan Mentor 2018<br>Materi SD/MI - Guru Kelas 5D (Kelas Atas)<br>Moda Kelas: Tatap Muka<br>Jenis Dikta: Diktai UMentor<br>Kapasitas: 20<br>Status Pelaksanaan: Publikasi |          | ~      |       |
| Wilayah Sasaran Grup 1 Tambah Peserta<br>DKI Jakarta<br>Kota Jakarta Timur<br>Total Kapasitas 20 orang                                                                                             |          | :      |       |

5. Pilih kandidat dari daftar, klik tombol **panah** untuk memilih (perhatikan gambar).

| Pilih                                                                                                    |                                                                                                    |                                                                                                    |   |
|----------------------------------------------------------------------------------------------------|----------------------------------------------------------------------------------------------------|----------------------------------------------------------------------------------------------------|---|
| ilih Peserta untuk Kelas:                                                                                                    | klik untuk memilih<br>semua kandidat pad                                                                 | a daftar                                                                                                    |   |
| 🚔 Contoh Kelas Diklat Pemb > 🔶 DKI Jakarta                                                                                                    | > Kota Jakarta Timar > 🚢 Grup 1                                                                          |                                                                                                    |   |
| gunakan untuk mencari<br>kandidat yg spesifik<br>Kandidat Peserta                                                                                                    |                                                                                                    | 2 orang (max. 20)                                                                                                    | × |
| SAIMAN<br>No. Peserta UKG - 201500103968<br>Mapel UKG Guru Kelas SD (Kelas Atas) (SD )<br>Kota - Kota Jakarta Timur<br>Instanai - SDN Susukan 06 Pg.<br>Status Sertifikasi - Sertifikasi - Sertifikasi | <ul> <li>NUR AZI<br/>No. Peserta<br/>Mapel UKS.<br/>Kota Kota<br/>Instanis S<br/>Status Serti</li> </ul> | MAR<br>UKG: 201500525225<br>Guru Kelas SD (Kelas Atas) (SD)<br>Jakarta Timur<br>DN Rambutan 02<br>Tirkasi: Sertifikasi guru                      | × |
| SAIMAN HERMANTO<br>No. Peserta UKG : 201511283985<br>Mapel UKG : Guru Kelas SD (Kelas Atas) (SD )<br>Kota : Kota Jakarta Timur<br>Instanai : SDN Susukan 06 Pg.<br>Strutises : Sertifikasi guru                                                                                                    | NUR AIN<br>No. Peserta<br>Mapei UKS.<br>Kota: Kota<br>Instansi S.                                        | l<br>I UKG : 201512160932<br>Guru Kelas SD (Kelas Atas) (SD )<br>Jakarta Timur<br>D NEGERI UTAN KAYU SELATAN 18 PAGI<br>Ifikai: Sertifikasi uuru | × |

6. Jika semua kandidat sudah dipilih (berada pada kolom kandidat dipilih), klik tombol **SIMPAN**.

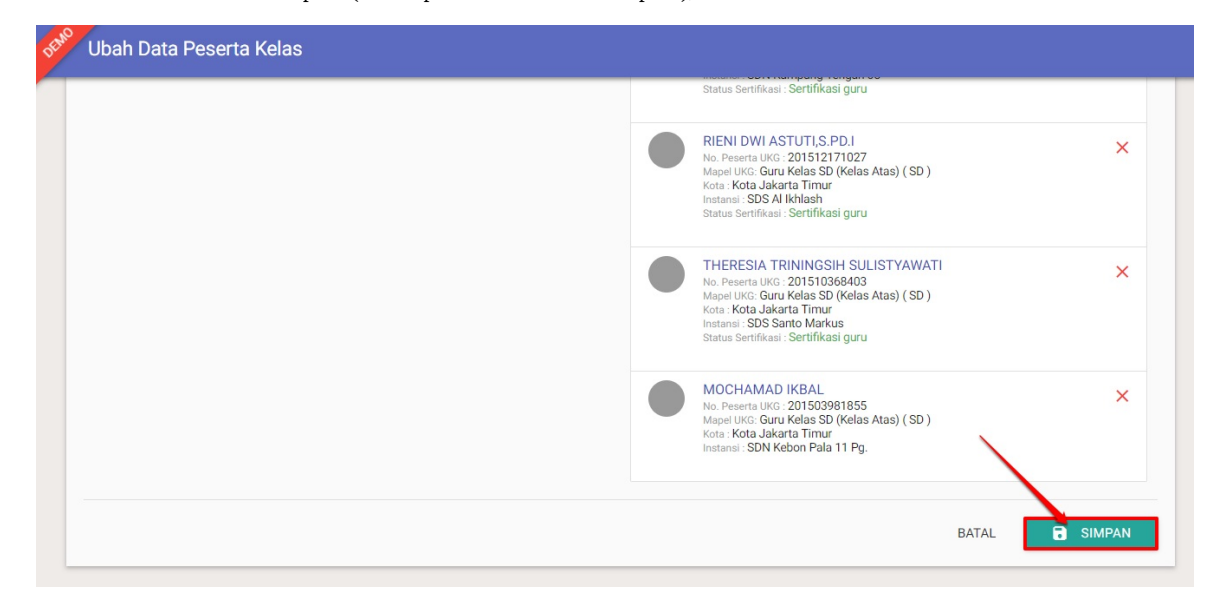

7. Klik **OK** pada laman konfirmasi.

|                      | Pilih                   | >                               | Konfirmasi |     |
|----------------------|-------------------------|---------------------------------|------------|-----|
| i Berhasil Tersimpan |                         |                                 |            |     |
| lasil penyimpana     | an peserta untuk Kelas: |                                 |            |     |
| Contoh Kelas Dikl    | at Pemb > 📀 DKI Jakarta | > Kota Jakarta Timur > 🔐 Grup 1 |            | × 1 |
|                      |                         |                                 |            |     |

8. Kandidat peserta kelas berhasil ditambahkan. Untuk mengubah peserta kelas tersebut, silakan klik tombol opsi dan pilih opsi **Ubah Data Peserta.** 

| 📌 🚖 Kelola Peserta                                                                                                    |                                     |                         | 🔊 yaumil akhir                                  |
|----------------------------------------------------------------------------------------------------|-------------------------------------|-------------------------|-------------------------------------------------|
| Tulis kata dan tekan enter<br>mntr-pembekalan-18                                                                                                    |                                     |                         | ×                                               |
| Contoh Kelas Diklat Perin<br>Mater: SD/MI - Guru Kelas SD<br>Moda Kelas: Tatap Muka<br>Jenis Olikit: Diklat IN/Mentor<br>Kapastias: 20<br>Status Pelaksanaan: Publikasi | bekalan Mentor 2018<br>(Kelas Atas) |                         | ~                                               |
| 🛓 UNDUH DATA PESERTA                                                                                                    |                                     |                         |                                                 |
| Wileyah Sasaran<br>DKI Jakarta<br>Kota Jakarta Timur<br>Total Kepasitas 20 orang                                                                                        | Grup 1                              | Dapat Hadir<br>10 orang | Tambah Peserta                                  |
|                                                                                                    |                                     |                         | Cek Data Calon Peserta       Lihat Data Peserta |

- 9. Selanjutnya, ulangi langkah ke-5 diatas.
- 10. Jika penambahan peserta kelas sudah final, Anda dapat mengunduh data peserta kelas tersebut dengan cara klik tombol **Unduh Data Peserta.**

| DEMO             | Kelola Peserta                                                                                                    | 🧑 yaumil akhi  |
|------------------|----------------------------------------------------------------------------------------------------|----------------|
| Mente            | tor Pembekalan th.2018 👻                                                                                                    | ≞ G            |
| Tulis k<br>mntr- | kata dan tekan enter<br>r-pembekalan-18                                                                                                    | ×              |
| •                | Contoh Kelas Diklat Pembekalan Mentor 2018<br>Mater: SD/MI - Guru Kelas SD (Kelas Atas)<br>Moda Kelas: Tatap Muka<br>Jenis Diklat: Diklat IN/Mentor<br>Kapasitas: 20<br>Status Pelaksanaan: Publikasi | ~              |
| <u>*</u>         | UNDUH DATA PESERTA                                                                                                    |                |
| 0                | Wilayah Sasaran Grup 1 Dapat Hadir<br>DKI Jakarta<br>Kota Jakarta Timur<br>Total Kapasitas 20 orang                                                                                                   | Tambah Peserta |
|                  |                                                                                                    |                |

#### 1.3.4 Set Pengelola Kelas

Tahapan selanjutnya setelah dilakukan pengelolaan peserta kelas Pembekalan mentor adalah set pengelola kelas. Berikut langkah singkat set pengelola kelas :

- 1. Pastikan Anda sudah berada pada laman Kelola Kelas kembali. Lakukan penyegaran laman pada laman kelola kelas tersebut *(refresh/reload page).*
- 2. Setelah dilakukan penyegaran laman, akan ditampilkan tombol Set Pengelola Kelas. Klik tombol SET PENGELOLA KELAS.

| Kelas Diklat IN Pembekalan Gelombang Cinta<br>Moda kelas: Tatap Muka<br>Sasaran kela: Dikat IN/Mentor<br>Mater: SD – Guru Kelas SD (Kelas Atas)<br>Kapasita: 20 orang<br>Jadwal diklat: 3 - 7 Okt 2018  | Status Pelaksanaan<br>(2) (2) (2) (2) (2) (2) (2) (2) (2) (2)                                                                                                    | Jumlah Peserta | Status kelas<br>berakhir          |       |  |
|----------------------------------------------------------------------------------------------------|----------------------------------------------------------------------------------------------------|----------------|-----------------------------------|-------|--|
| Contoh Kelas Diklat Pembekalan Mentor 2018<br>Moda kelas: Tatap Muka<br>Saaran kelas: Dikat IN/Mentor<br>Mater: SD – Guru Kelas SD (Kelas Atas)<br>Kapastias: 20 orang<br>Jadwal diklat: 17-23 Okt 2018 | Status Pelaksanaan<br>Image: Status Pelaksanaan       Image: Status Pelaksanaan       Image: Stat | Jumlah Peserta | Aksi selanjutnya<br>SET PENGELOLA | KELAS |  |
|                                                                                                    | 🗸 Halaman 🚺 dari 1                                                                                                    | >              |                                   |       |  |

3. Anda akan diarahkan pada laman set pengelola kelas (pengampu kelas). Klik tombol **TAMBAH ORANG** untuk memilih pengelola kelas tersebut.

| Pengelola Kelas |                          |                                                       |
|-----------------|--------------------------|-------------------------------------------------------|
|                 |                          | RANG                                                  |
| Tugas           | /                        |                                                       |
| S               | /                        |                                                       |
|                 | KEMBALI 🕞 SIMPAN PENGE   | LOLA                                                  |
|                 | Pengelola Kelas<br>Tugas | Pengelola Kelas<br>Tugas<br>s<br>KEMBALI SIMPAN PENGE |

4. Pada kotak dialog yang muncul, tentukan terlebih dahulu tipe pengurus. Klik pada kolom tipe pengurus.

| Kelas    |                                             |       |      |
|----------|---------------------------------------------|-------|------|
|          | Pilih Pengurus                              |       |      |
| lan Pe   | Tipe Pengurus <mark>Belum ditentukan</mark> | Q C   | (    |
| entukan. | Data Pengurus tidak ditemukan               |       |      |
|          | < Halaman 🔤 dari 1 🔉                        |       | BB S |
|          |                                             |       |      |
|          |                                             | BATAL |      |
|          |                                             |       |      |

5. Selanjutnya pada kolom filter data, pilih tipe dan tugas pengurus.

|            | Pilih Pengurus     | Filter Data                                                             |                   |  |
|------------|--------------------|-------------------------------------------------------------------------|-------------------|--|
| Pe<br>kan. | Tipe Pengurus Belu | Tipe Pengurus<br>Pengelola Kelas •<br>Tugas Pengurus<br>Panitia Kelas • | QC                |  |
|            | j                  | BATAL FILTER                                                            | <b>2</b><br>BATAL |  |

6. Selanjutnya akan ditampilkan daftar pengurus kelas yang ada. Klik pada nama pada daftar untuk memilih.

|      | •                                             | Q C           |
|------|-----------------------------------------------|---------------|
| Tipe | e Pengurus <mark>Panitia Kelas</mark>         |               |
| 0    | Khairul Baladi<br>Email: aldibaladi@gmail.com | Panitia Kelas |
| 0    | Karno Nano<br>Email: nano.prodep@gmail.com    | Panitia Kelas |
| 5    | Tri Kartika W.<br>Email: kartika_wd@yahoo.com | Panitia Kelas |

7. Jika dirasa pengurus yang dipilih sudah sesuai, klik **SIMPAN PENGELOLA**.

| ÷ | Kelengkapan Data Kelas           |                 |         |                  |
|---|----------------------------------|-----------------|---------|------------------|
|   |                                  | Pengelola Kelas |         |                  |
|   | Set Pengampu dan Pengelola Kelas |                 |         | TAMBAH ORANG     |
|   | Nama                             | Tugas           |         |                  |
|   | Karno Nano                       | Pengelola Kelas |         | • ×              |
|   |                                  |                 | KEMBALI | SIMPAN PENGELOLA |

8. Data pengelola (pengampu) kelas berhasil ditambahkan. Untuk mengubah pengelola kelas yang telah ditentukan, klik tombol opsi dan pilih opsi **Edit Pengelola Kelas**.

| DEMO | Kelola Kelas                                                                                                    |                                                                                                    |                |                                   | 🧑 yaumil akhir                        |
|------|----------------------------------------------------------------------------------------------------|----------------------------------------------------------------------------------------------------|----------------|-----------------------------------|---------------------------------------|
| Ment | or Pembekalan th.2018 👻                                                                                                    |                                                                                                    |                |                                   | d ≟ G                                 |
| •    | Kelas Diklat IN Pembekalan Gelombang Cinta<br>Moda kelasi: Tatap Muka<br>Sasaran kelas: Dikat IN/Mentor<br>Materi: SD – Guru Kelas SD (Kelas Atas)<br>Kapasitas: 20 orang<br>Jadwal diklat: 3 - 7 Okt 2018 | Status Pelaksanaan<br>(a) (a) (b) (b) (b) (b) (b)<br>Pengelola Kelas                                                                                                    | Jumlah Peserta | Status kelas<br>berakhir          | 1                                     |
| •    | Contoh Kelas Diklat Pembekalan Mentor 2018<br>Moda kelas: Tatap Muka<br>Sasara kelas: Dikat IN/Mentor<br>Mater: SD - Guru Kelas SD (Kelas Atas)<br>Kapasitas: 20 orang<br>Jadwal diklat: 17 - 23 Okt 2018  | Status Pelaksanaan          Image: Constraint of the state of the state of | Jumlah Peserta | Aksi selanjutnya<br>TUTUP PESERTA | Edit Pengelola Kelas                  |
|      |                                                                                                    | 🗶 Halaman 📃 dari 1                                                                                                    | >              | 2                                 | Edit Info Kelas<br>Edit Sasaran Kelas |
|      |                                                                                                    |                                                                                                    |                |                                   | Penentuan Peserta                     |
|      |                                                                                                    |                                                                                                    |                |                                   | Unduh Laporan                         |

9. Selanjutnya pada laman set pengampu / pengelola kelas. Klikt tombol **Tambah Orang** untuk menambahkan pengelola kelas yang lain, atau klik **tombol silang** pada pengelola kelas yang lama untuk menganghapus pengelola tersebut.

|                      | Pengelola Kelas |                                 |
|----------------------|-----------------|---------------------------------|
| Set Pengampu dan Pen | gelola Kelas    | TAMBAH ORANG                    |
| Nama                 | Tugas           | klik silang (x) untuk menghanus |
| Karno Nano           | Pengelola Kelas | pengelola yang lama             |
|                      |                 |                                 |

10. Selanjutnya, ulangi langkah ke-3 diatas.

**Catatan :** Setiap person yang ditugaskan / diset sebagai pengelola/pengampu pada kelas diklat akan bertugas juga melakukann penilaian peserta kelas diklat yang diampunya. (Lihat panduan penilaian peserta kelas untuk instruktur/pengampu kelas).

#### 1.3.5 Set Tutup Peserta

Langkah ini dilakukan jika data peserta kelas sudah final. Setelah prosedur tutup peserta dilakukan, maka data kepesertaan kelas diklat tersebut tidak dapat diubah lagi. Berikut langkah singkat set tutup peserta :

1. Pada laman kelola kelas, pastikan data peserta kelas sudah sesuai. Klik tombol Tutup Peserta.

| DEMO | Kelola Kelas                                                                                                    |                                                                                                    |                |                                   | ( | <b>(</b> ) | raumil akhii |
|------|----------------------------------------------------------------------------------------------------|----------------------------------------------------------------------------------------------------|----------------|-----------------------------------|---|------------|--------------|
| Men  | tor Pembekalan th.2018 ▼                                                                                                    |                                                                                                    |                |                                   | ۹ | Ŧ          | C            |
| •    | Kelas Diklat IN Pembekalan Gelombang Cinta<br>Moda kelas: Tatap Muka<br>Sasaran kelas: Diklat IN/Mentor<br>Mater: SD - Guru Kelas SD (Kelas Atas)<br>Kapasina: 20 orang<br>Jadwal diklat: 3 - 7 Okt 2018 | Status Pelaksanaan<br>(a) (a) (a) (b) (b) (b) (a)<br>(c) Pengelola Kelas                                                                                                    | Jumlah Peserta | Status kelas<br>berakhir          |   |            | 1            |
| e    | Contoh Kelas Diklat Pembekalan Mentor 2018<br>Moda kelas: Tatap Muka<br>Saaran Nalas: Diklat IN/Mentor<br>Mater: SD – Guru Kelas SD (Kelas Atas)<br>Kapantar: 20 orang<br>Jadwal dikat: 17 - 23 Okt 2018 | Status Pelaksanaan<br>$$ $$ | Jumlah Peserta | Aksi selanjutnya<br>TUTUP PESERTA |   |            | 1            |
|      |                                                                                                    | 🗶 Halaman 🚺 dar                                                                                                    | i1 >           |                                   |   |            |              |

2. Pada kotak dialog yang muncul, pilih YA untuk mengkonfirmasi.

🛕 Konfirmasi

## Tutup Peserta untuk Contoh Kelas Diklat Pembekalan Mentor 2018 sekarang?

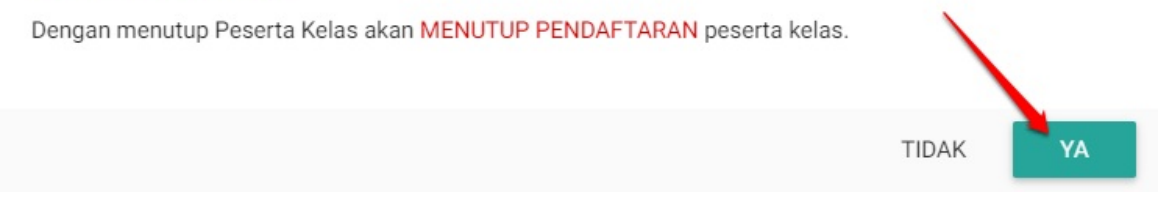

- 3. Kelas berhasil set tutup peserta. Ulangi langkah diatas untuk set tutup peserta kelas pada kelas diklat lainnya.
- 4. Untuk batal tutup peserta, klik tombol opsi pada kelas yang telah set tutup peserta tersebut dan pilih opsi **Batal Tutup Peserta.**

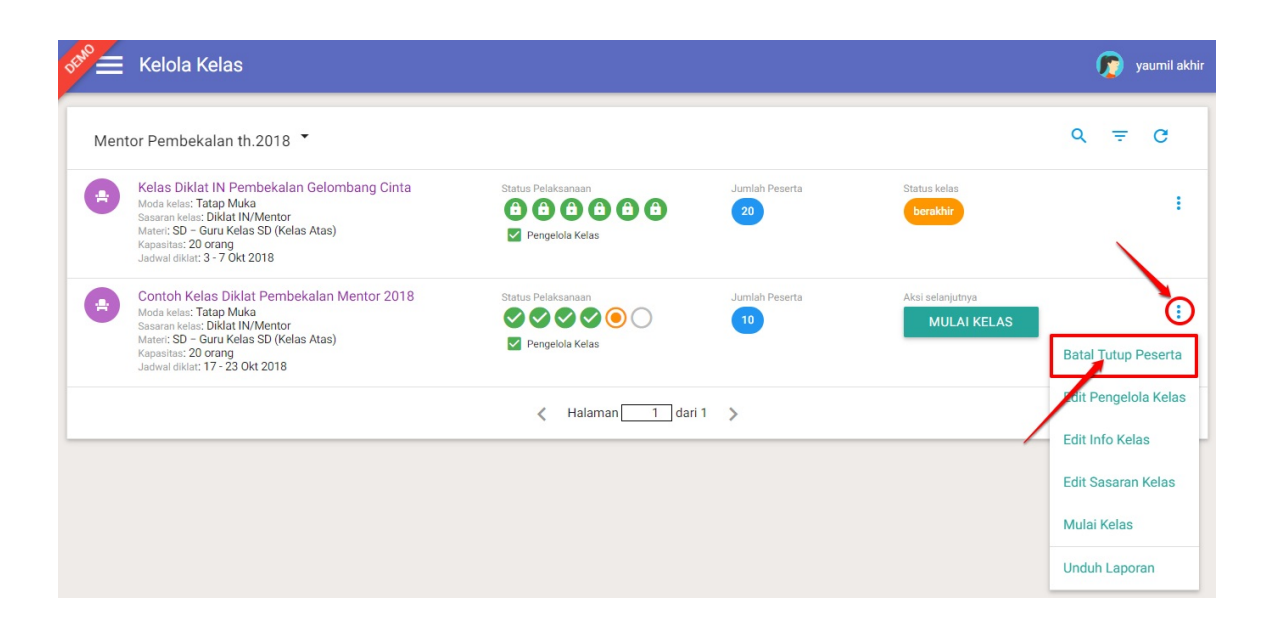

#### 1.3.6 Mulai Kelas

Langkah selanjutnya adalah set mulai kelas. Prosedur ini dilakukan sebagai penanda bahwa kelas diklat sudah dimulai sesuai jadwal yang telah ditentukan. Berikut langkah singkat set mulai kelas :

1. Pada laman kelola kelas, klik tombol MULAI KELAS.

| Men | tor Pembekalan th.2018 👗                                                                                                    |                                                                                                    |                |                                 | Q | Ŧ | C |
|-----|----------------------------------------------------------------------------------------------------|----------------------------------------------------------------------------------------------------|----------------|---------------------------------|---|---|---|
|     | Kelas Diklat IN Pembekalan Gelombang Cinta<br>Moda kolas: Tatap Muka<br>Samann keluc: Diklat IN/Mentor<br>Mater: SD – Guru Kelas SD (Kelas Atas)<br>Kapasitas: 20 orang<br>Jadwai diklat: 3 – 7 Okt 2018   | Status Pelaksanaan<br>(a) (a) (a) (a) (a) (b) (b)<br>(c) Pengelola Kelas                                              | Jumlah Peserta | Status kelas<br>berakhir        |   |   |   |
| •   | Contoh Kelas Diklat Pembekalan Mentor 2018<br>Moda kelas: Tatap Muka<br>Sasarah kelas: Diklat IN/Mentor<br>Mater: SD – Grun Kelas SD (Kelas Atas)<br>Kapasitas: 20 orang<br>Jadwai dikis: 17 - 23 Okt 2018 | Status Pelaksanaan<br>$\bigcirc$ $\bigcirc$ $\bigcirc$ $\bigcirc$ $\bigcirc$ $\bigcirc$<br>$\bigcirc$ Pengelola Kelas | Jumlah Peserta | Aksi selanjutnya<br>MULAI KELAS |   |   |   |

2. Klik **YA** pada kotak dialog konfirmasi.

| Konfirmasi  |              |
|-------------|--------------|
| A Norminaan | Konfirmaei   |
|             | <br>Norminaa |

## Memulai Contoh Kelas Diklat Pembekalan Mentor 2018 sekarang?

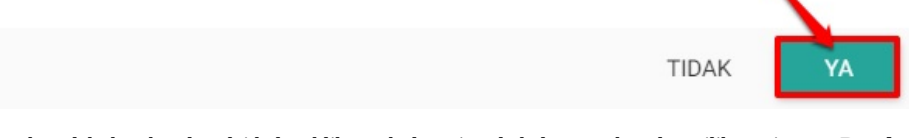

3. Kelas berhasil dimulai. Untuk melakukan batal mulai kelas, klik tombol opsi pada kelas tersebut dan pilih opsi menu **Batal Mulai Kelas.** 

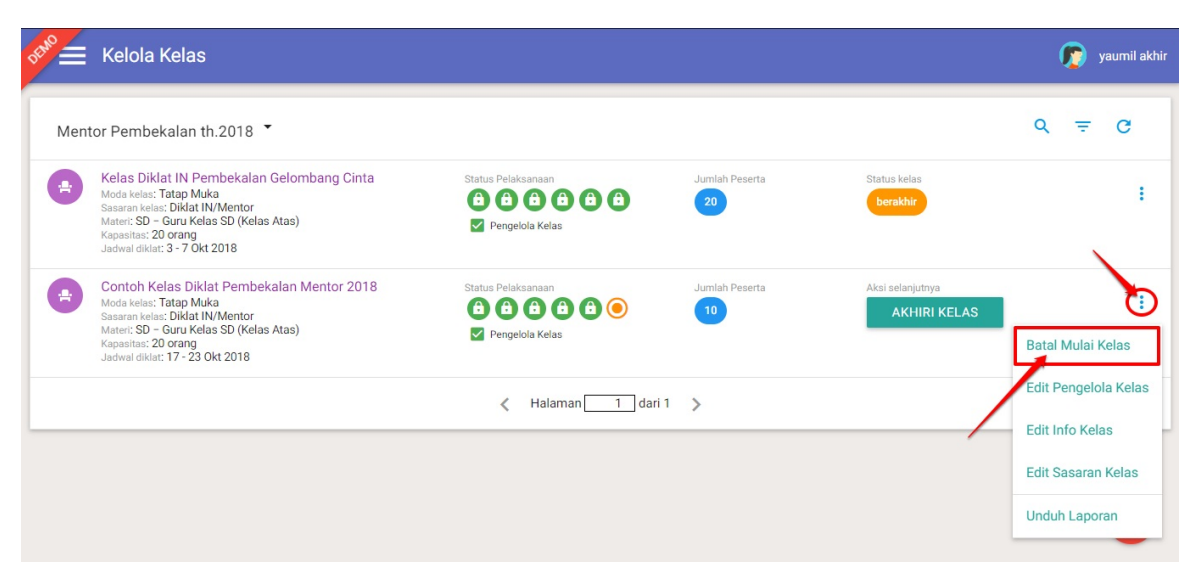

#### 1.3.7 Akhiri Kelas

Langkah ini dilakukan untuk mengakhiri / tutup kelas diklat yang telah berlangsung. Dengan dilakukan prosedur akhiri kelas, mala rangkaian kegiatan kelas diklat dinyatakan telah selesai. Berikut langkah singkat set akhiri kelas :

1. Pada laman kelola kelas, pilih kelas yang telah diset mulai. Klik tombol AKHIRI KELAS untuk set kelas berakhir.

| DEMO | Kelola Kelas                                                                                                    |                                                                          |                |                                  | ٦   | yaumil akhir |
|------|----------------------------------------------------------------------------------------------------|--------------------------------------------------------------------------|----------------|----------------------------------|-----|--------------|
| Ment | tor Pembekalan th.2018 🔻                                                                                                    |                                                                          |                |                                  | Q = | C            |
| •    | Kelas Diklat IN Pembekalan Gelombang Cinta<br>Moda kelas: Tatap Muka<br>Sasaran kelas: Diklat IN/Mentor<br>Mater: S0 - Guru Kelas S0 (Kelas Atas)<br>Kapasita: 20 orang<br>Jadwal dikla: 3 - 7 Okt 2018  | Status Pelaksanaan<br>(1) (2) (2) (3) (3) (2) (4)<br>[2] Pengelola Kelas | Jumlah Peserta | Status kelas<br>berakhir         |     | 1            |
| -    | Contoh Kelas Diklat Pembekalan Mentor 2018<br>Moda kelas: Tatap Muka<br>Saaran kelas: Dikal IN/Mentor<br>Mater: SD – Guru Kelas SD (Kelas Atas)<br>Kapastia: 20 orang<br>Jadwal diklat: 17 - 23 Okt 2018 | Status Pelaksanaan<br>(1) (2) (2) (2) (2) (2) (2) (2) (2) (2) (2         | Jumlah Peserta | Aksi selanjutnya<br>AKHIRI KELAS |     | ÷            |
|      |                                                                                                    | 🗶 Halaman 🚺 dari 1                                                       | >              | /                                |     |              |

2. Klik YA untuk menkonfirmasi.

| Komimasi                                                           |    |
|--------------------------------------------------------------------|----|
| Akhiri Diklat Contoh Kelas Diklat Pembekalan Mentor 2018 sekarang? |    |
| TIDAK                                                              | YA |

3. Kelas berhasil diset berakhir. Untuk batal akhiri kelas, klik tombol opsi dan pilih opsi Batal Akhiri Kelas.

| DEMO | Kelola Kelas                                                                                                    |                                                                          |                |                          | 🁩 yaumil akhir                        |
|------|----------------------------------------------------------------------------------------------------|--------------------------------------------------------------------------|----------------|--------------------------|---------------------------------------|
| Men  | tor Pembekalan th.2018 ▼                                                                                                    |                                                                          |                |                          | ơ ≞ G                                 |
| •    | Kelas Diklat IN Pembekalan Gelombang Cinta<br>Mada kelasi: Tatap Muka<br>Sasaran kaleu: Dikat IN/Mentor<br>Mater: SD – Guru Kelas SD (Kelas Atas)<br>Kapastas: Qo rang<br>Jadwal diklat: 3 - 7 Okt 2018 | Status Pelaksanaan<br>(2) (2) (2) (2) (2) (2) (2)<br>(2) Pengelola Kelas | Jumlah Peserta | Status kelas<br>berakhir | :                                     |
| •    | Contoh Kelas Diklat Pembekalan Mentor 2018<br>Moda kelas: Tatap Muka<br>Sasaran kelas: Didal IN/Mentor<br>Mater: SD – Guru Kelas SD (Kelas Atas)<br>Kapastas: 20 orang<br>Jadwel diklat: 17-23 Okt 2018 | Status Pelaksanaan<br>(1) (2) (2) (2) (3) (3) (4)<br>Pengelola Kelas     | Jumlah Peserta | Status kelas<br>berakhir | Eatal Akhiri Kelas                    |
|      |                                                                                                    | 🗶 Halaman 🚺 dari                                                         | 1 >            |                          | Edit Pengelola Kelas<br>Unduh Laporan |

#### Catatan :

- Setelah kelas diklat mentor selesai (set akhiri kelas), maka penilaian diklat mentor baru dapat dilakukan oleh pengampu/pengelola kelas tersebut (Lihat panduan penilaian peserta kelas untuk instruktur/pengampu kelas).
- Peserta diklat mentor yang memiliki nilai akhir diatas 70 akan dinyatakan lulus, dan ditetap kan sebagai Mentor Tetap pada menu kelola mentor.

• Mentor yang telah menjadi Mentor Tetap dapat mengampu kelas pada diklat PKB, mentor yang masih berstatus Kandidat Mentor tidak dapat mengampu kelas pada diklat PKB.